ASUTOSH COLLEGE (Estd. 1916) 92, S.P. Mukherjee Road Kolkata – 700026

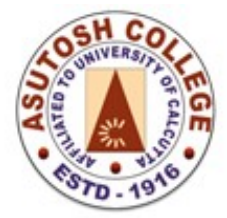

Phone: 2455-4504/2486-3912 Fax : (033) 2486-3006 Mail : mail @asutoshcollege.in Web : <u>www.asutoshcollege.in</u>

Date: 19/11/2022

## **NOTICE**

Members of the substantive Teaching staff are hereby informed that those who wish to enroll in The West Bengal Health Scheme (WBHS) under the Beneficiaries of Grant-in-aid Colleges and Universities, 2017 may do so by 30<sup>th</sup> November 2022. The relevant provisions of the scheme may be obtained from Higher Education Department Memo No. 1020-Edn(CS)/1M-01/2017, dated 29/08/2018.

For online enrollment, kindly follow the guidelines shared along with this notification and once you successfully enroll yourself and your family members (if applicable), kindly submit a printed copy of the acknowledgement to Sri Debayan Sen for further processing by the Head of the Institute.

Deadline for submission of Acknowledgement form duly signed by the Incumbent is 03<sup>rd</sup> December 2022, 2 p.m.

Please note that the Medical Allowance of Rs.500/- will be stopped as and when the WBHS registration is approved and comes to effect. This shall be notified in due course of time.

During enrollment, you shall need some information from the Accounts Office, kindly collect them in advance before you begin with the online registration process. Please reach out to the following personnel for such information:

- 1. Sri Debayan Sen
- 2. Sri Sukamal Biswas

# **WEST BENGAL HEALTH SCHEME**

For Grant-in-Aid Colleges & Universities

# **User Manual**

Online Registration for College Teachers

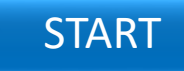

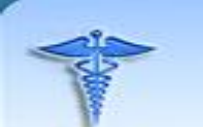

#### WEST BENGAL HEALTH SCHEME PORTAL

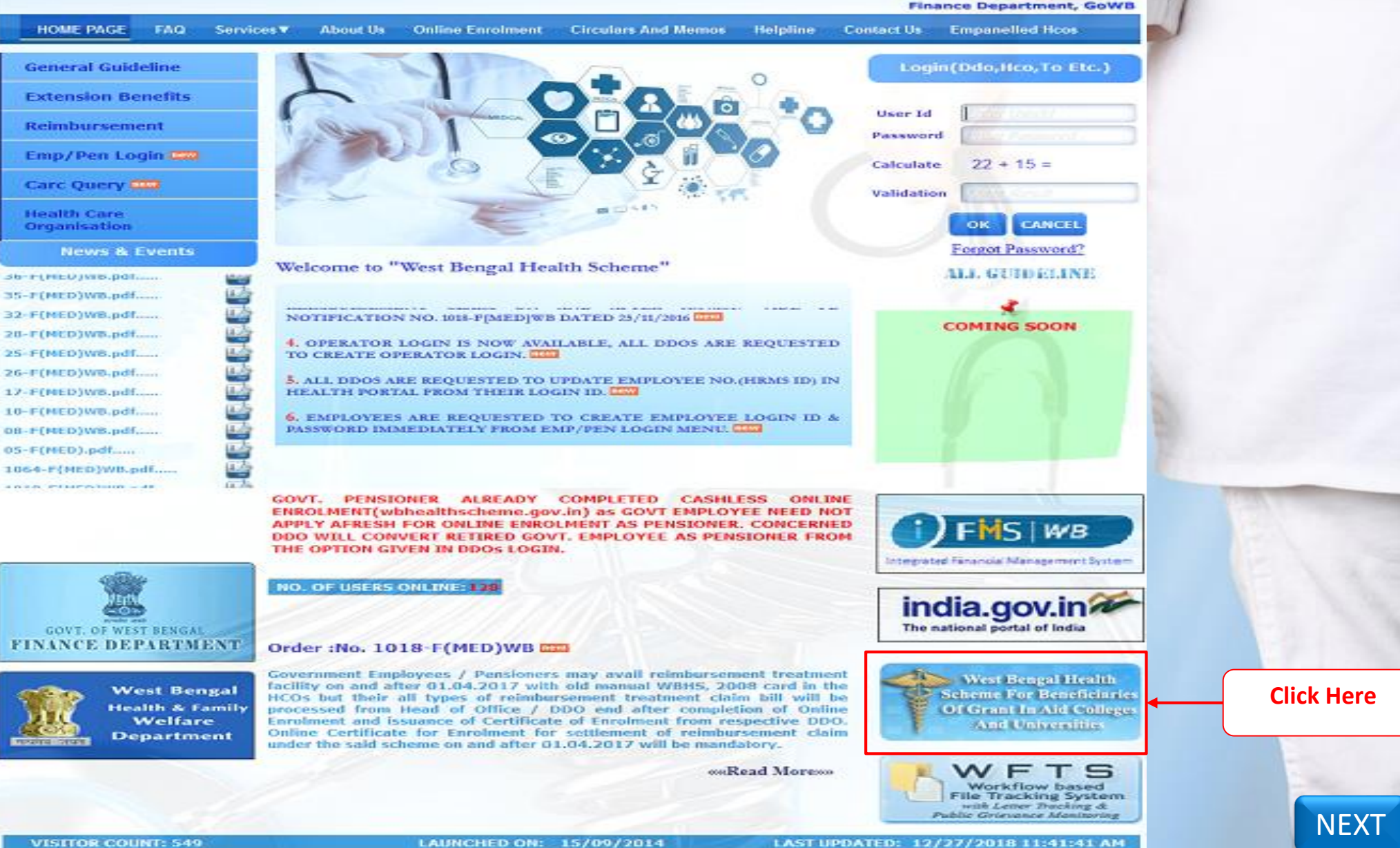

Audit done by STOC

17-F(MED)W8.pdf..... 10-F(MED)WB.pdf..... DB-F(MED)WB.pdf,.... 05-F(MED).pdf..... 1064-F{MED}WB.pdf... the state of the second state

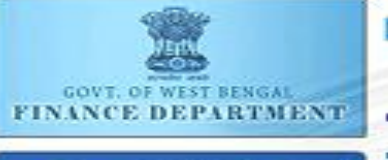

PREVIOUS

Contents provided by the Department of Finance, Government of West Bengal, Site Designed, hosted and maintained by National Informatics Centre

Best viewed in Google Chrome 30.0/ Firefox 36.0 or later : NIC

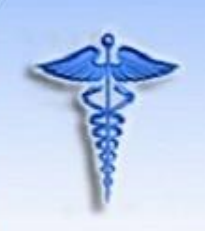

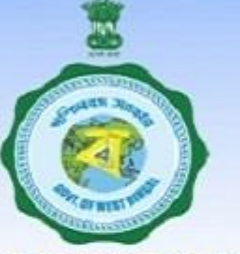

#### **Finance Department, GoWB**

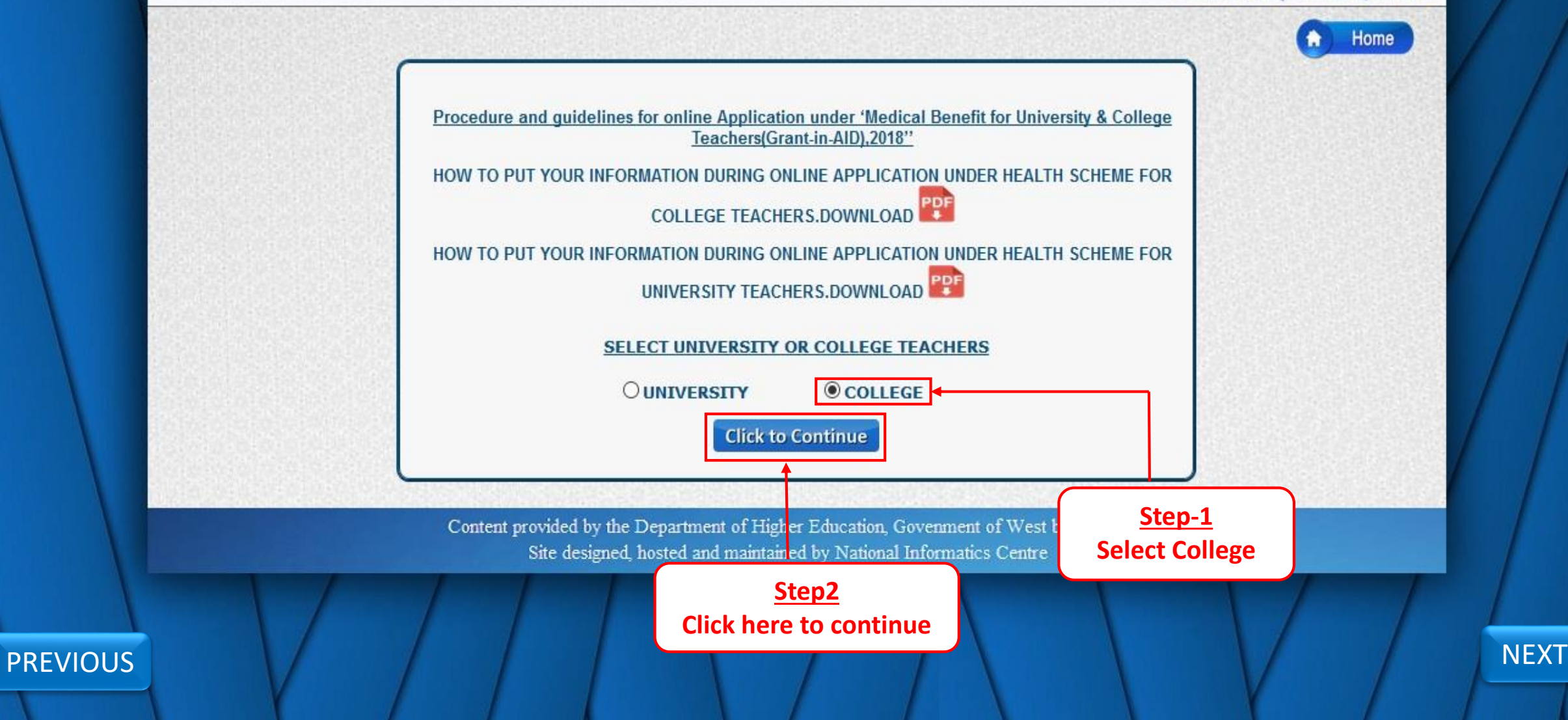

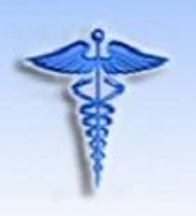

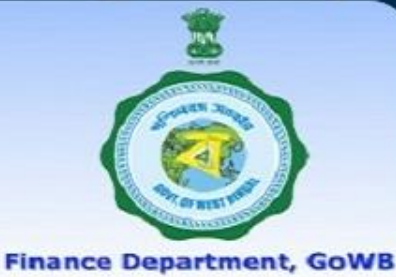

NEXT

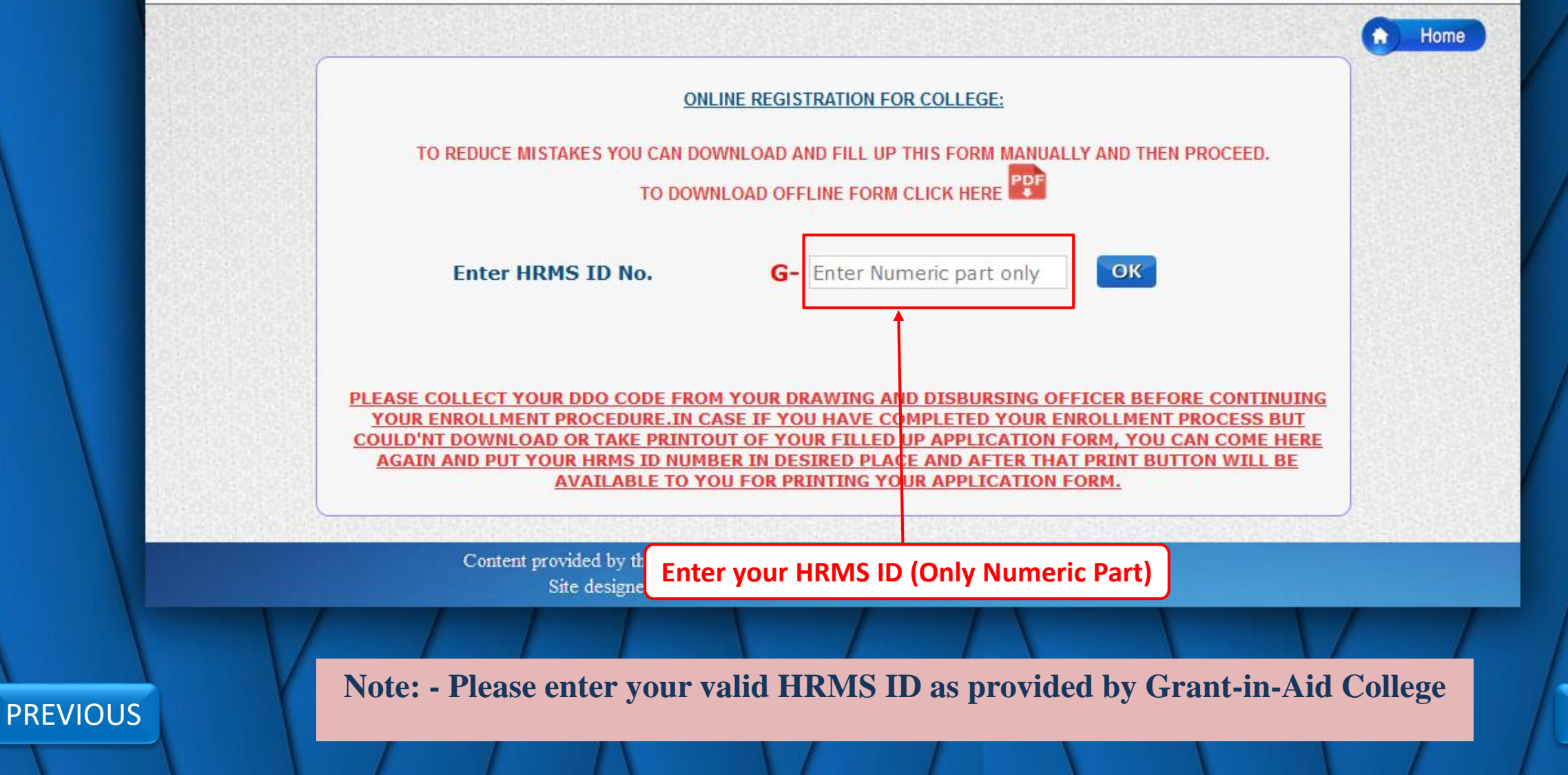

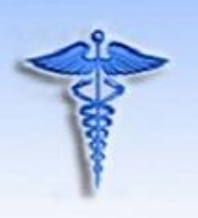

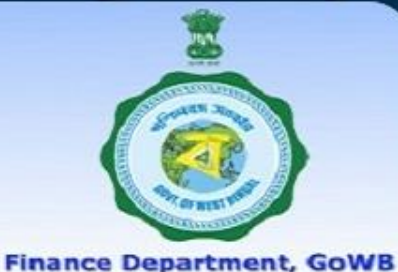

Home ONLINE REGISTRATION FOR COLLEGE: TO REDUCE MISTAKES YOU CAN DOWNLOAD AND FILL UP THIS FORM MANUALLY AND THEN PROCEED. TO DOWNLOAD OFFLINE FORM CLICK HERE OK Enter HRMS ID No. G- 0123456789 PLEASE COLLECT YOUR DDO CODE FROM YOUR DRAWING AND DISBURSING OFFICER BEFORE CONTINUING YOUR ENROLLMENT PROCEDURE. IN CASE IF YOU HAVE COMPLETED YOUR ENROLLMENT PROCESS BUT COULD'NT DOWNLOAD OR TAKE PRINTOUT OF YOUR FILLED UP APPLICATION FORM, YOU CAN COME HERE AGAIN AND PUT YOUR HRMS ID NUMBER IN DESIRED PLACE AND AFTER THAT PRINT BUTTON WILL BE AVAILABLE TO YOU FOR PRINTING YOUR APPLICATION FORM. Content provided by the Department of Higher Education, Govenment of West ben al. Site designed, hosted and maintained by National Informatics Centre

**Click OK to continue** 

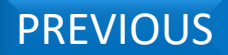

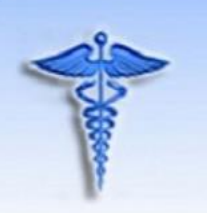

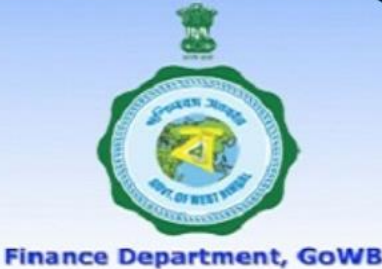

## Home **ONLINE REGISTRATION FOR COLLEGE:** TO REDUCE MISTAKES YOU CAN DOWNLOAD AND FILL UP THIS FORM MANUALLY AND THEN PROCEED. TO DOWNLOAD OFFLINE FORM CLICK HERE HRMS/UNIQUE ID No. G0123456789 Enter Date of Birth. DD/MM/YYYY Save PLEASE COLLECT YOUR DO CODE FROM YOUR DRAWING AND DISBURSING OFFICER BEFORE CONTINUING YOUR ENROLLMENT PROCEDURE.IN CASE IF YOU HAVE COMPLETED YOUR ENROLLMENT T OF YOUR FILLED UP APPLICATION FORM, YOU After clicking on OK button, Date of Birth ER IN DESIRED PLACE AND AFTER THAT PRINT RINTING YOUR APPLICATION FORM. input box will appear. Click on the box and select date of Birth from the calendar

Content provided by the Department of Higher Education, Govenment of West bengal. Site designed, hosted and maintained by National Informatics Centre

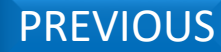

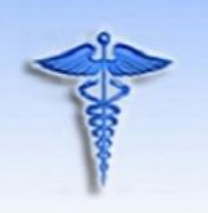

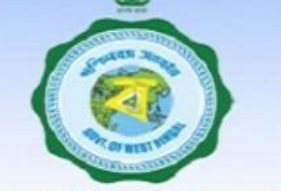

**Finance Department, GoWB** 

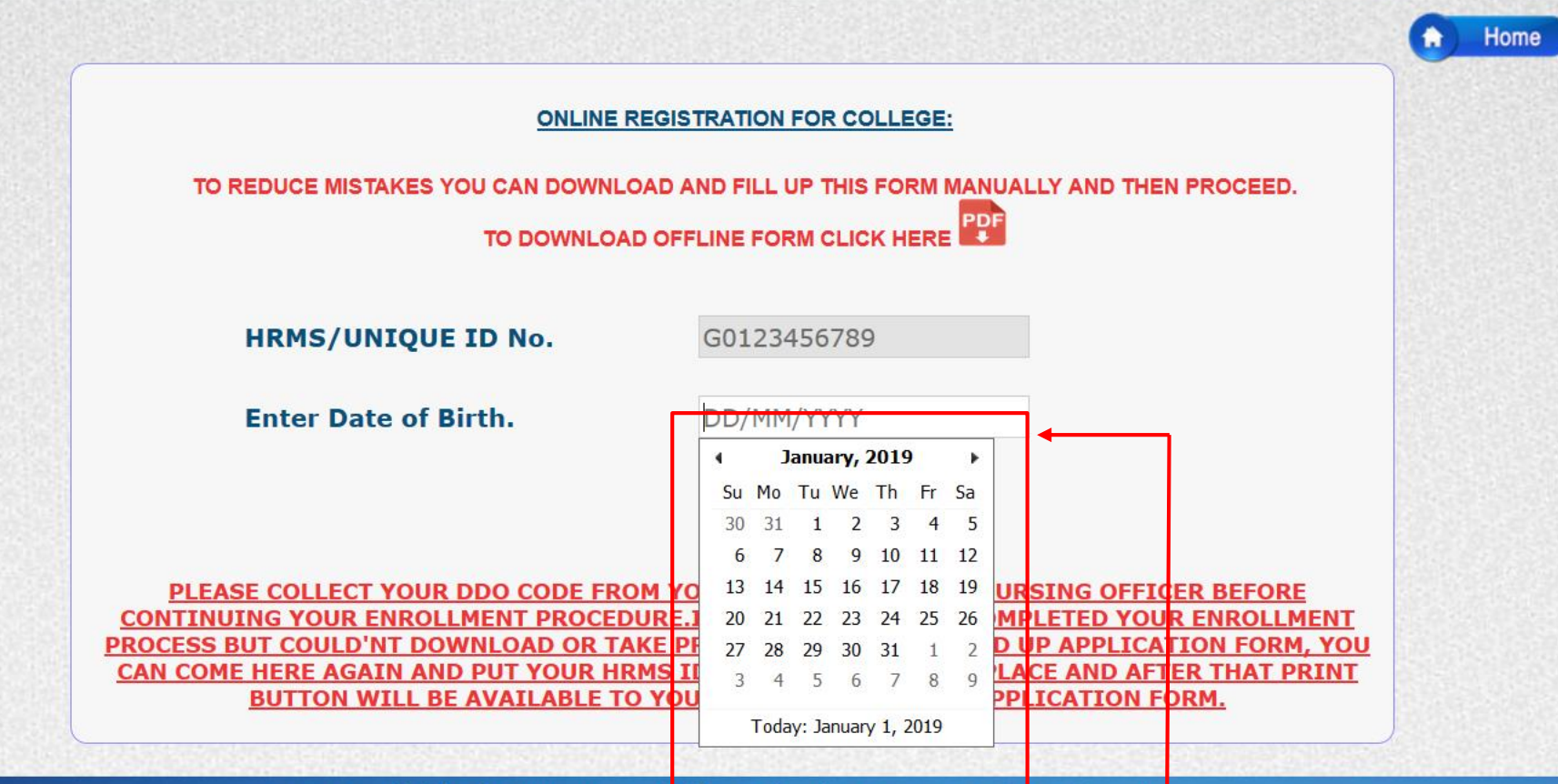

Content provided by the Department of Higher Education, Government of Vest bengal. Site designed, hosted and maintained by National Informatics Centre

#### PREVIOUS

#### Select your Date of Birth from Calendar

NEXT

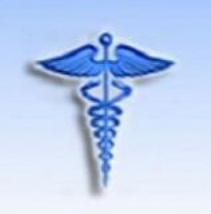

Finance Department, GoWB

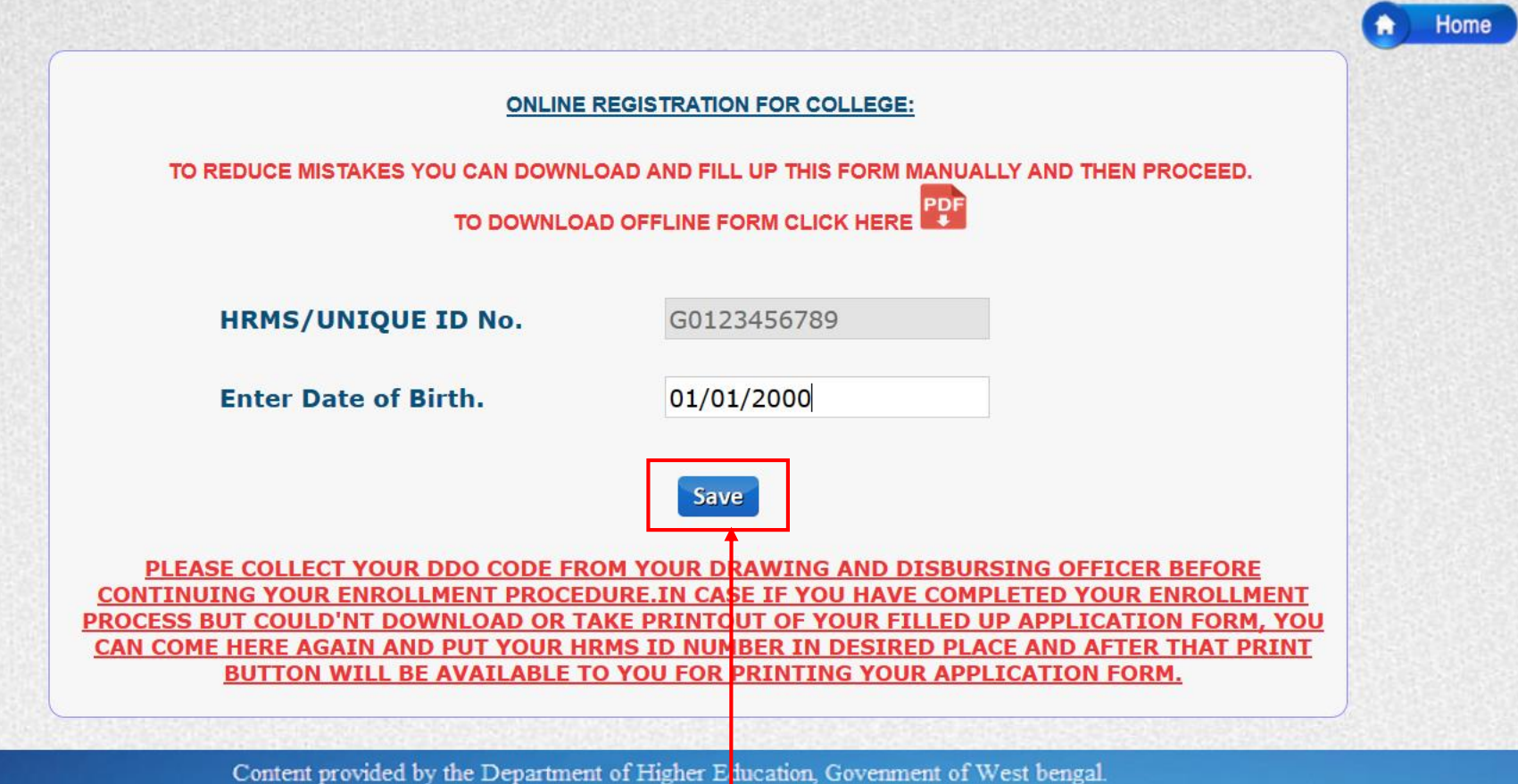

ontent provided by the Department of Higher E fucation, Govenment of West beng Site designed, hosted and maintained by National Informatics Centre

**Click Save to continue** 

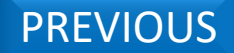

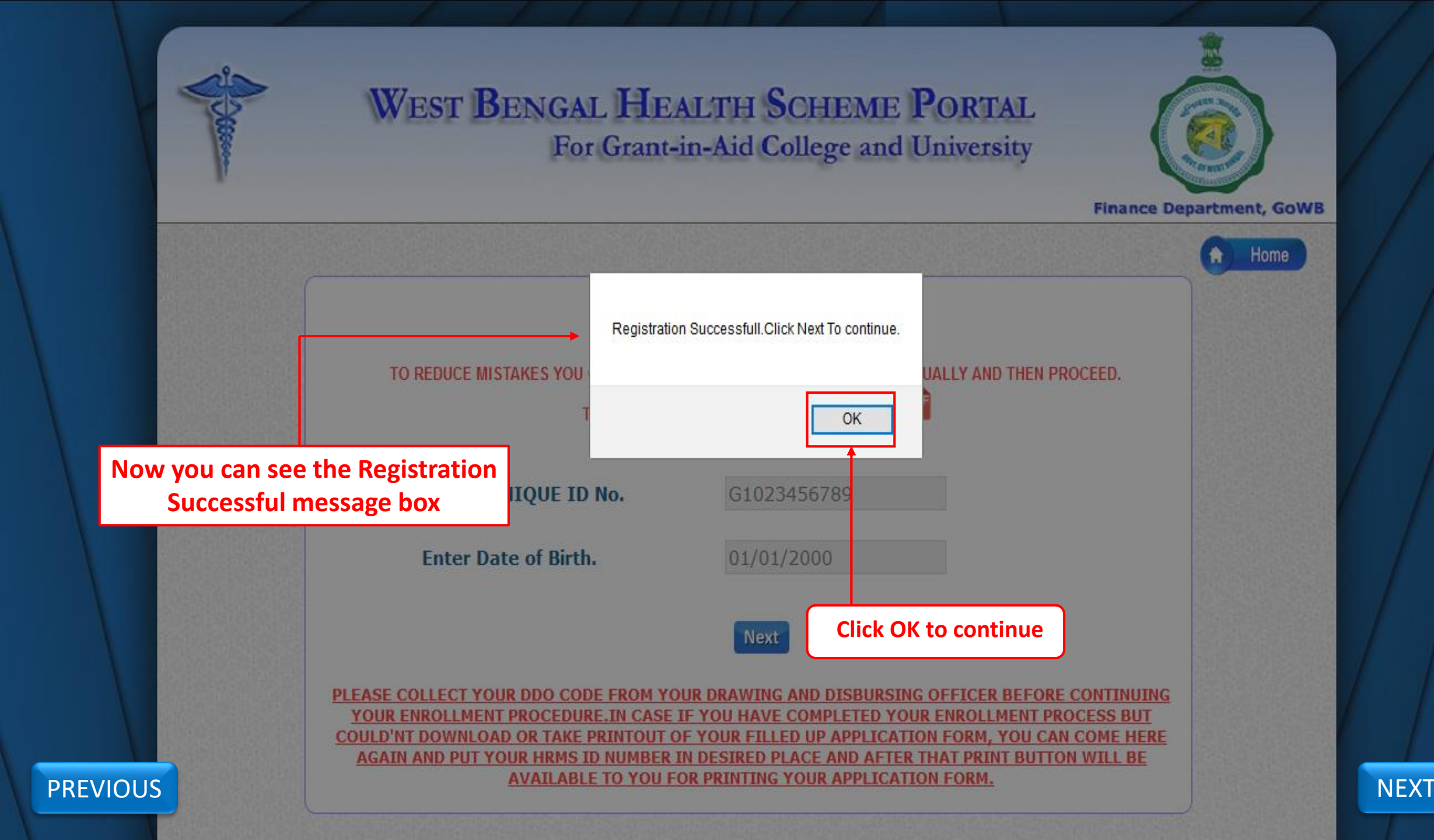

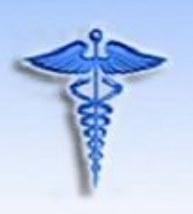

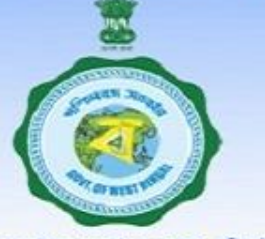

**Finance Department, GoWB** 

NEXT

| ONLIN                                                                   | E REGISTRATION FOR COLLEGE:                                                                                   |
|-------------------------------------------------------------------------|----------------------------------------------------------------------------------------------------|
| TO REDUCE MISTAKES YOU CAN DOWN                                         | ILOAD AND FILL UP THIS FORM MANUALLY AND THEN PROCEED.                                                        |
| TO DOWNER                                                               |                                                                                                    |
| HRMS/UNIQUE ID No.                                                      | G1023456789                                                                                                   |
| Enter Date of Birth.                                                    | 01/01/2000                                                                                                    |
|                                                                         | Next                                                                                                    |
| LEASE COLLECT YOUR DDO CODE FROM Y                                      | OUR DRAWING AND DISBURSING OFFICER BEFORE CONTINUING                                                          |
| COULD'NT DOWNLOAD OR TAKE PRINTOUT<br>AGAIN AND PUT YOUR HRMS ID NUMBER | OF YOUR FILLED UP APPLICATION FORM, YOU CAN COME HERE<br>IN DESIRED PLACE AND AFTER THAT PRINT BUTTON WILL BE |

Site designed, hosted and maintained by National Informatics Centre

PREVIOUS

**Click next to continue** 

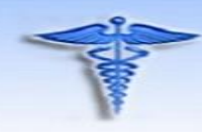

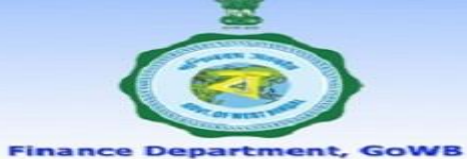

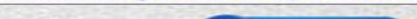

#### Home

#### **ONLINE REGISTRATION FOR GRANT-in-AID COLLEGES**

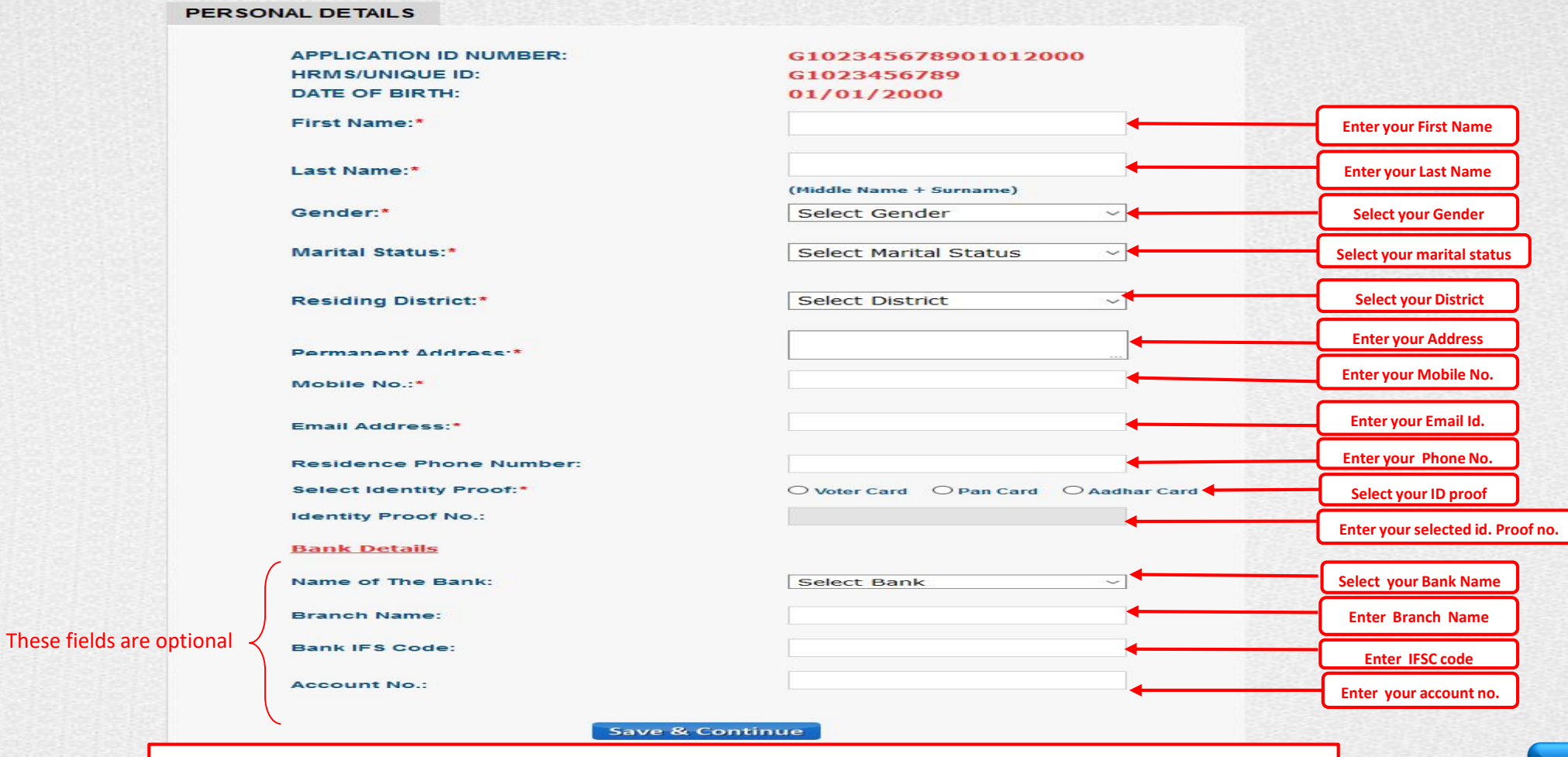

PREVIOUS

## This is Personal Details Tab(1<sup>st</sup> tab), here you put your personal details only

NEXT

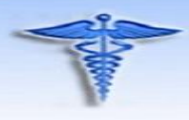

#### WEST BENGAL HEALTH SCHEME PORTAL For Grant-in-Aid College and University

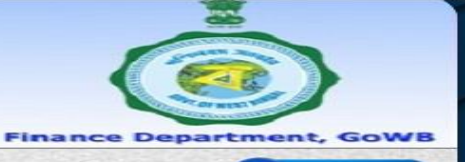

-

Home

NEXT

#### **ONLINE REGISTRATION FOR GRANT-in-AID COLLEGES**

G102345678901012000

O Voter Card O Pan Card O Aadhar Card

G1023456789

(Middle Name + Surname)

01/01/2000

UNMARRIED

WEST BENGAL

9875621311

abc@def.in

Select Bank

00000000000000000

KOLKATA

JOHN SMITH

MALE

#### PERSONAL DETAILS

APPLICATION ID NUMBER: HRMS/UNIQUE ID: DATE OF BIRTH:

First Name:\*

Last Name:\*

Gender:\*

Marital Status:\*

Residing District:\*

Permanent Address:\*

Mobile No.:\*

Email Address:\*

Residence Phone Number:

Select Identity Proof:\*

Please enter Aadhar Card No.

**Bank Details** 

Name of The Bank:

Branch Name:

Bank IFS Code:

Account No.:

After putting your all information click on Save & Continue Button

 $\sim$ 

 $\sim$ 

~

 $\sim$ 

THE INPUTS WITH '\*' MARKS ARE MANDATORY DATA. YOU HAVE TO ENTER THOSE DA REGISTRATION TO BE SUCCESSFUL AND THESE ARE VERY ESSENTIAL FOR YOR ONLIN ALSO FOR AVAILING THE CASHLESS BENEFITS.

Save & Continue

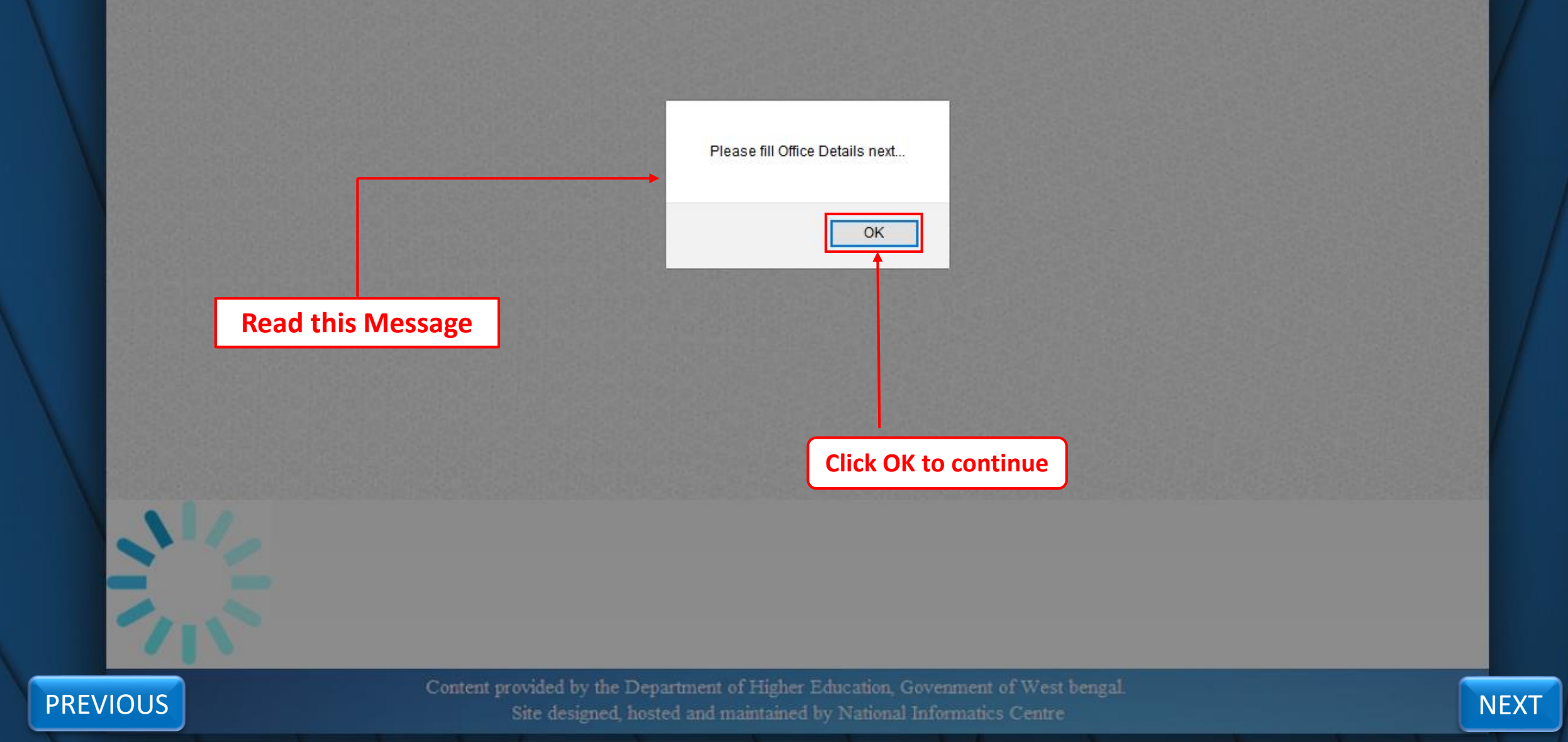

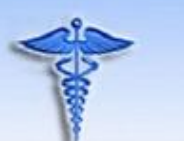

#### WEST BENGAL HEALTH SCHEME PORTAL For Grant-in-Aid College and University

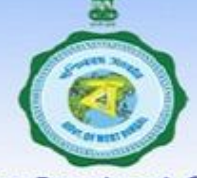

**Finance Department, GoWB** 

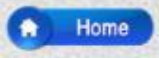

NEXT

#### **ONLINE REGISTRATION FOR GRANT-in-AID COLLEGES**

PERSONAL DETAILS OFFICE LOCATION APPLICATION ID NUMBER: G102345678901012000 HRMS ID: G1023456789 DATE OF BIRTH 01/01/2000 Select your College District College District:\* Select College District  $\sim$ Name of College:\* Select your College Name Sub-Division:\* Select your Sub Division This is Office Details Tab(2nd tab), Block:\* Select your Block here you put your Office details Enter your College address Full Address(College):\* only Select your Joining Date Date of Entry Into College Service:\* Select your Designation Designation:\* Select Your Designation 🗸 Select your Pay Band Pay Band:\* Select Pay Band Select your Grade pay Grade Pay:\* **Enter your Band Pay** Band Pay:\* Basic Pay: Grade Pay + Band Pay **Click here to go** Save & Continue Previous previous tab THE INPUTS WITH '\*' MARKS ARE MANDATORY DATA, YOU HAVE TO ENTER THOSE DATA FOR YOUR ONLINE REGISTRATION TO BE SUCCESSFUL AND THESE ARE VERY ESSENTIAL FOR YOR ONLINE REGISTRATION AND

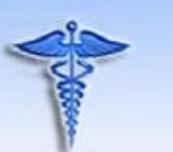

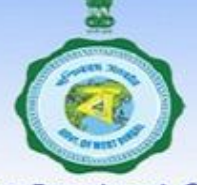

Finance Department, GoWB

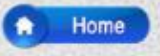

#### ONLINE REGISTRATION FOR GRANT-in-AID COLLEGES

| APPLICATION ID NUMBER:               | G102345678901012000    |    |
|--------------------------------------|------------------------|----|
| HRMS ID:                             | G1023456789            |    |
| DATE OF BIRTH:                       | 01/01/2000             |    |
| College District.*                   |                        |    |
| Name of College:*                    | Rammohan College 🗸 🗸   |    |
| Sub-Division:*                       | NA                     |    |
| Block:*                              | NA                     |    |
| Full Address(College):*              | WEST BENGAL            |    |
| Date of Entry Into College Service:* | 01/01/2000             |    |
| Designation:*                        | Assistant Lecturer 🗸 🗸 |    |
| Pay Band:*                           | 15600-39100 🗸          | al |
| Grade Pay:*                          | 6000 🗸                 | cl |
| Band Pay:*                           | 100000                 | Co |
| Basic Pay:                           | Grade Pay + Band Pay   |    |

After putting your all information click on Save & Continue Button

PREVIOUS

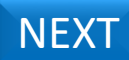

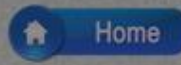

## ONLINE REGISTRATION FOR GRANT-in-AID COLLEGES

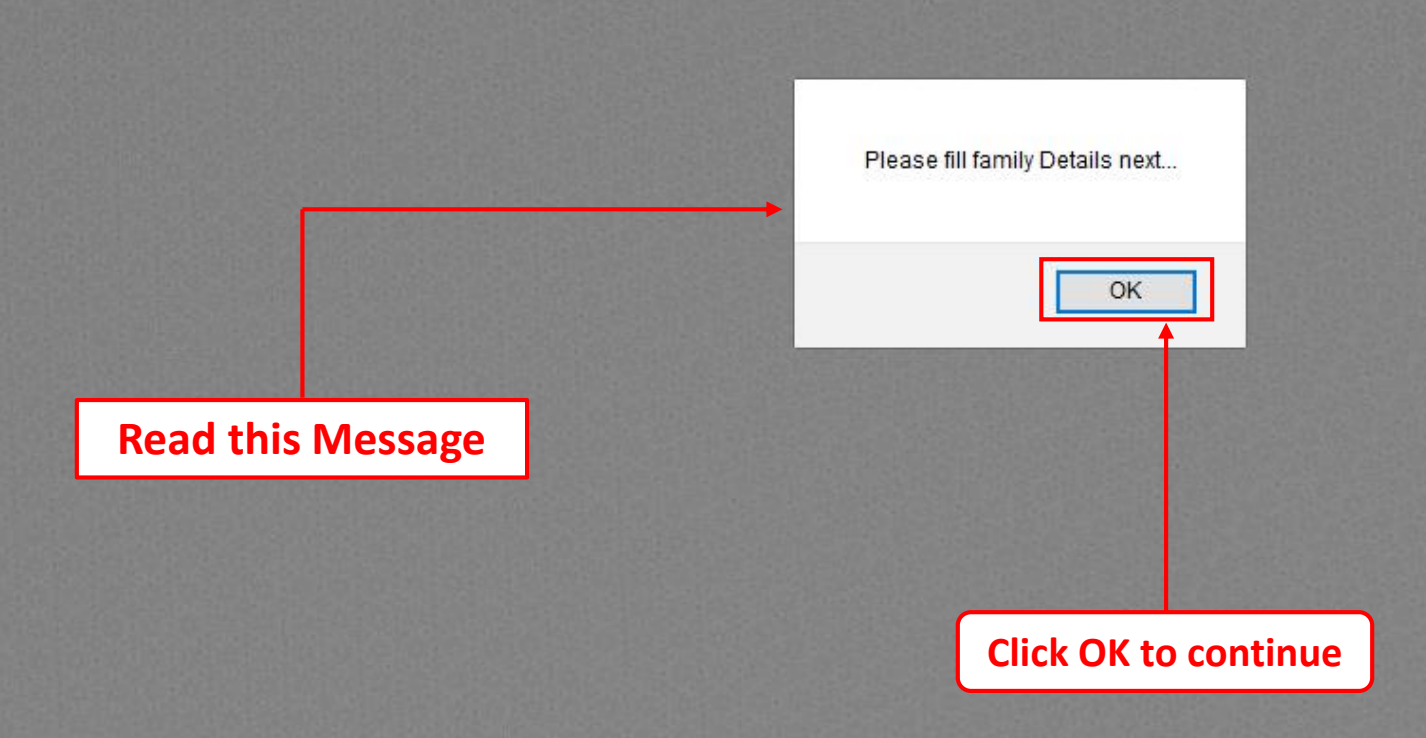

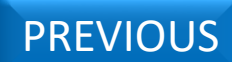

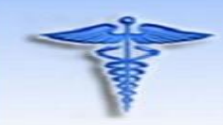

#### WEST BENGAL HEALTH SCHEME PORTAL For Grant-in-Aid College and University

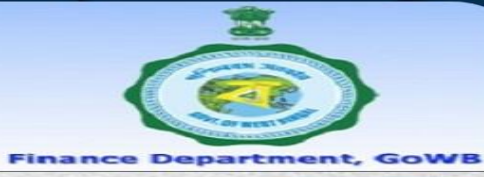

NEXT

|          | PERSONAL DETAILS OFFICE LOCATION                                                                            | FAMILY DETAILS                                                 |                                |
|----------|----------------------------------------------------------------------------------------------------|----------------------------------------------------------------|--------------------------------|
|          | APPLICATION ID NUMBER:<br>HRMS ID:<br>DATE OF BIRTH:<br>APPLICANT NAME:                                     | G102345678901012000<br>G1023456789<br>01/01/2000<br>JOHN SMITH |                                |
|          | Name of Beneficiary:*                                                                                       | JOHN SMITH                                                     |                                |
|          | Date of Birth of Beneficiary:*                                                                              | 01/01/2000 Age: 18                                             |                                |
| ; Tab(3r | Relation with Applicant:*                                                                                   | SELF                                                           |                                |
| t your   | Monthly Income of Beneficiary:*                                                                             |                                                                | Enter Monthly Income           |
| s only.  | Blood Group:*                                                                                               | SELECT BLOOD GROUP                                             |                                |
|          | Select Identity Proof:*                                                                                     | O Voter Card O Pan Card   Adhar Card                           | Select your Blood Group        |
|          | Adhar Card No.                                                                                              | 00000000000000                                                 |                                |
|          | Upload Photo: (upload only .JPEG/.JPG<br>file only and size of photo should be<br>within 10KB to 50KB*)     | Browse No file selected.                                       | Browse and upload your Photo   |
|          |                                                                                                    |                                                                |                                |
|          | Upload Signature: (upload only<br>.JPEG/.JPG file only and size of photo<br>should be within 10KB to 50KB*) | Browse No file selected.                                       | Browse and upload your Signatu |
|          |                                                                                                    |                                                                |                                |
|          | Click here to go<br>previous tab                                                                            | Save                                                           |                                |

This is Family Details Tab(3rd tab), here you put your Beneficiary details only.

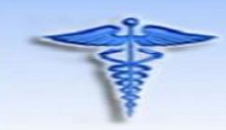

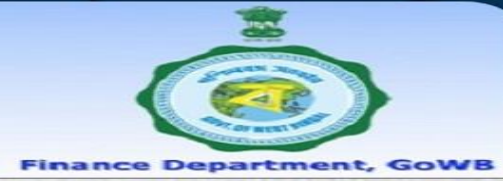

Click on save to save the Beneficiary data

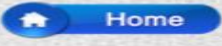

NEXT

#### ONLINE REGISTRATION FOR GRANT-in-AID COLLEGES

| PE          | ERSONAL DETAILS OFFICE LOCATION                                                                             | FAMILY DETAILS                                                 |
|-------------|----------------------------------------------------------------------------------------------------|----------------------------------------------------------------|
|             | APPLICATION ID NUMBER:<br>HRMS ID:<br>DATE OF BIRTH:<br>APPLICANT NAME:                                     | G102345678901012000<br>G1023456789<br>01/01/2000<br>JOHN SMITH |
|             | Name of Beneficiary:*                                                                                       | JOHN SMITH                                                     |
| ıb you have | Date of Birth of Beneficiary:*                                                                              | 01/01/2000 Age: 18                                             |
| f as a 1st  | Relation with Applicant:*                                                                                   | SELF ~                                                         |
| rv          | Monthly Income of Beneficiary:*                                                                             | 50000                                                          |
| • 1         | Blood Group:*                                                                                               | O+ ~                                                           |
|             | Select Identity Proof:*                                                                                     | ○ Voter Card ○ Pan Card ● Adhar Card                           |
|             | Adhar Card No.                                                                                              | 00000000000000                                                 |
|             | Upload Photo: (upload only .JPEG/.JPG<br>file only and size of photo should be<br>within 10KB to 50KB*)     | Browse 4234_P_DebPhoto.jpg                                     |
|             | Upload Signature: (upload only<br>.JPEG/.JPG file only and size of photo<br>should be within 10KB to 50KB*) | Browse 4234_S_Debr_Sign.jpg                                    |
|             | Previous                                                                                                    | Save                                                           |

In Family Details Tab you have to enter yourself as a 1st Beneficiary

PREVIOUS

THE INPUTS WITH '\*' MARKS ARE MANDATORY DATA. YOU HAVE TO ENTER THOSE DATA FOR YOUR ONLINE REGISTRATION TO BE SUCCESSFUL AND THESE ARE VERY ESSENTIAL FOR YOR ONLINE REGISTRATION AND ALSO FOR AVAILING THE CASHLESS BENEFITS.

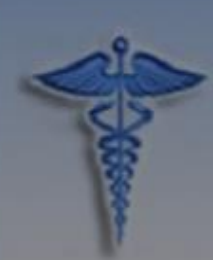

**Finance Department, GoWB** 

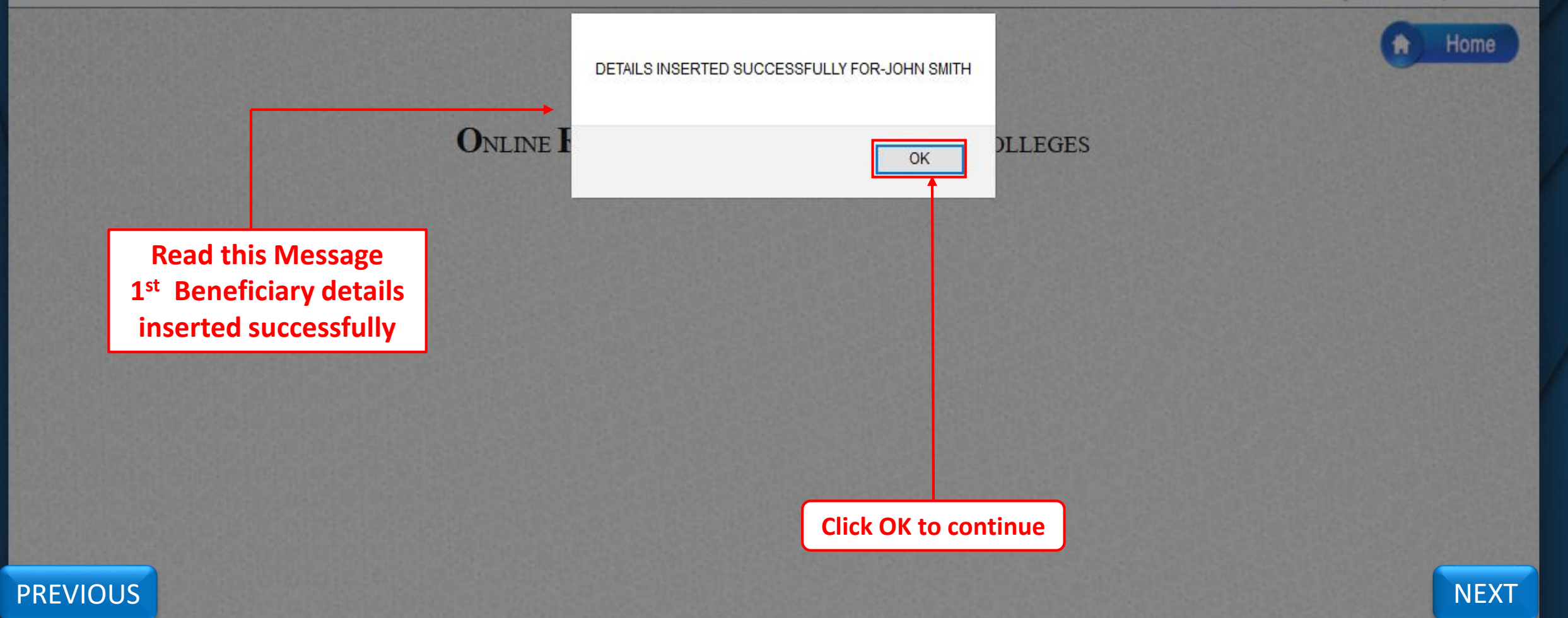

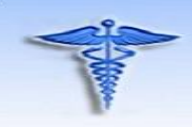

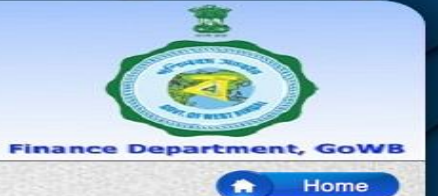

| ON                                                                                               |                                                                             | EGISTRATION                                                                         | Fo    | R GRANT                               |                                        | LLEGES     | 3         |                   |                                                                                                    |
|--------------------------------------------------------------------------------------------------|-----------------------------------------------------------------------------|-------------------------------------------------------------------------------------|-------|---------------------------------------|----------------------------------------|------------|-----------|-------------------|----------------------------------------------------------------------------------------------------|
| PERSONAL DETAIL                                                                                  | LS O                                                                        | FFICE LOCATIC                                                                       | N     | FAMILY DE                             | TAILS                                  |            |           |                   |                                                                                                    |
| APPLICATION<br>HRMS/UNIQU<br>DATE OF BIR<br>APPLICANT N<br>Name of Ben                           | IDNUM<br>EID:<br>TH:<br>IAME:<br>eficiary:*                                 | BER:                                                                                |       | G10234<br>G10234<br>01/01/<br>JOHN SI | 567890101<br>56789<br>2000<br>MITH     | 2000       |           |                   |                                                                                                    |
| Date of Birth                                                                                    | of Benefi                                                                   | ciary:*                                                                             |       |                                       |                                        | Age:       |           |                   |                                                                                                    |
| Relation with                                                                                    | Applica                                                                     | nt:*                                                                                |       | SELECT                                | RELATIONS                              | HIP ~      | ]         |                   |                                                                                                    |
| Monthly Inco                                                                                     | me of Be                                                                    | neficiary:*                                                                         |       |                                       |                                        |            |           |                   |                                                                                                    |
| Blood Group:                                                                                     | *                                                                           |                                                                                     |       | SELECT                                | BLOOD GRO                              | OUP ~      |           |                   |                                                                                                    |
| Select Identit                                                                                   | y Proof:*                                                                   |                                                                                     |       | O voter                               | Card O Par                             | Card O     | Adhar Ca  | rd                |                                                                                                    |
| Upload Photo<br>file only and<br>within 10KB t<br>Upload Signa<br>.JPEG/.JPG fi<br>should be wit | : (upload<br>size of p<br>o 50KB*)<br>ature: (up<br>ile only a<br>thin 10KE | d only .JPEG/.JP<br>hoto should be<br>lload only<br>nd size of photo<br>3 to 50KB*) | rG    | Browse                                | No file s                              | elected.   |           |                   | After successful insertion of<br>every Beneficiary details all<br>Beneficiary details are<br>displaying below the Family<br>Details Tab. |
|                                                                                                  |                                                                             | Previou                                                                             | is ]  | Save Ne                               | ext                                    |            |           |                   |                                                                                                    |
| ID NO.                                                                                           | NAME                                                                        | DATE OF<br>BIRTH                                                                    | AGE   | RELATION                              | MONTHLY                                | рното      | SIGN      | BLOOD             |                                                                                                    |
| G1023456789/1                                                                                    | JOHN<br>SMITH                                                               | 01/01/2000                                                                          | 18    | SELF                                  | 50000                                  |            | Array Kar | 0+                |                                                                                                    |
| THE INPUTS WITH<br>REGISTRATION TO BE                                                            | SUCCESS                                                                     | ARE MANDATOR<br>FUL AND THESE A<br>FOR AVAILI                                       | Y DAT | A. YOU HAVE T                         | O ENTER THOS<br>FOR YOR ONL<br>NEFITS. | SE DATA FO | RATION /  | NLINE<br>AND ALSO | NEXT                                                                                                    |

PREVIOUS

#### ONLINE REGISTRATION FOR GRANT-IN-AID COLLEGES

PERSONAL DETAILS OFFICE LOCATION FAMILY DETAILS

APPLICATION ID NUMBER: HRMS/UNIQUE ID: DATE OF BIRTH: APPLICANT NAME: Name of Beneficiary:\*

Date of Birth of Beneficiary:\*

Relation with Applicant:\*

Monthly Income of Beneficiary:\*

Blood Group:\*

Select Identity Proof:\*

Please enter Adhar Card No.

Upload Photo: (upload only .JPEG/.JPG file only and size of photo should be within 10KB to 50KB\*)

Upload Signature: (upload only .JPEG/.JPG file only and size of photo should be within 10KB to 50KB\*)

| G102345678901012000 |
|---------------------|
| G1023456789         |
| 01/01/2000          |
| JOHN SMITH          |
|                     |

| IHTA | SMITH |  |
|------|-------|--|
|      |       |  |

13/06/1976 Age: 42

MOTHER

0000

A-

Ovoter Card OPan Card 
Adhar Card

 $\sim$ 

570657065706

Browse... G111122223...Photo.jpg

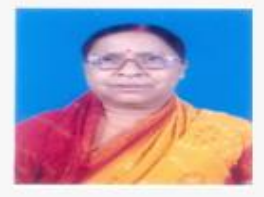

Browse... G111122223...\_Sign.jpg

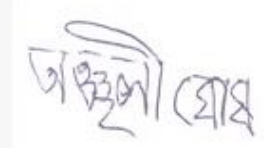

Next

Save

Previous

After insertion of all Beneficiary details, Click on Save Button to save the details

Then you have to fill up all the Beneficiary details step by step.

NEXT

PREVIOUS

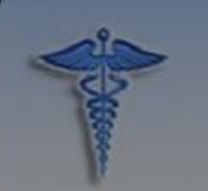

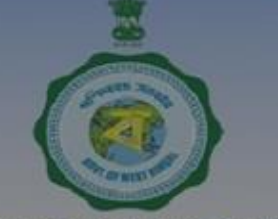

**Finance Department, GoWB** 

| N | DETAILS INSERTED SUCCESSEULLY FOR-KATHLSMITH |
|---|----------------------------------------------|
|   |                                              |
|   |                                              |
|   |                                              |
|   |                                              |
|   |                                              |

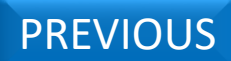

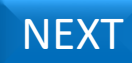

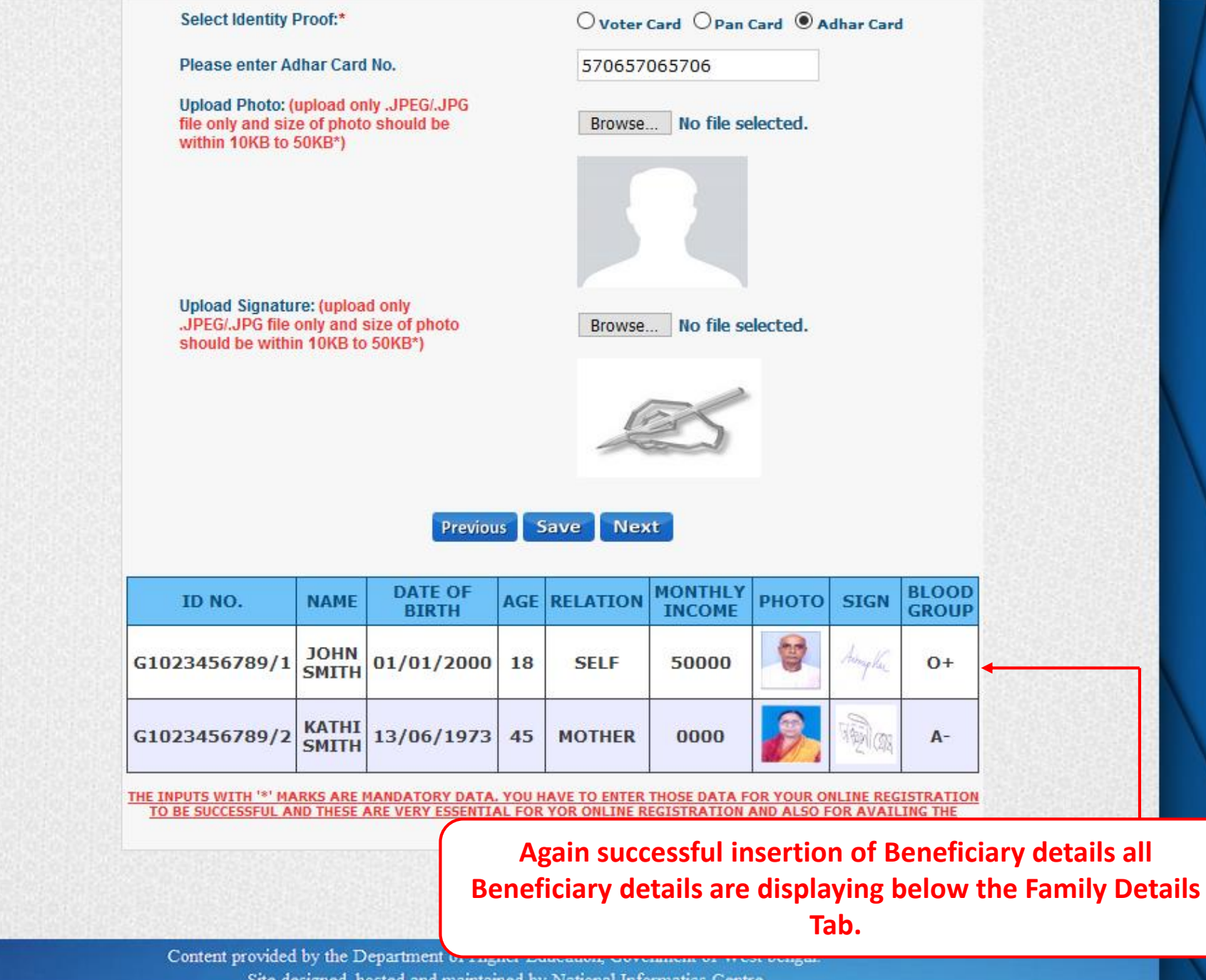

Site designed, hosted and maintained by National Informatics Centre

NEXT

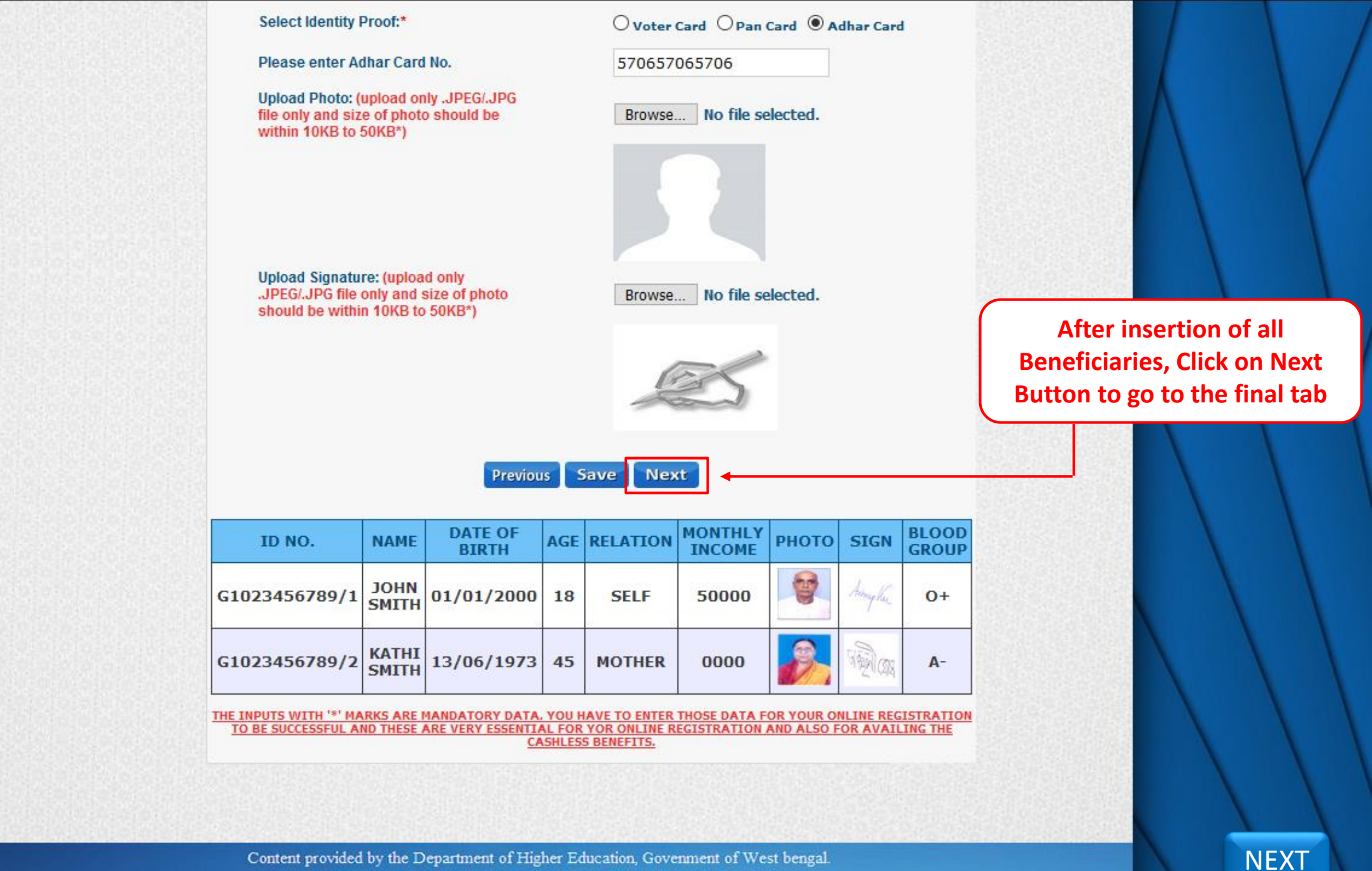

Content provided by the Department of Higher Education, Govenment of West bengal. Site designed, hosted and maintained by National Informatics Centre

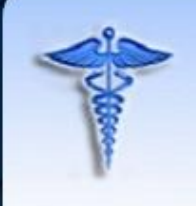

## WEST BENGAL HEALTH SCHEME PORTAL

For Grant-in-Aid College and University

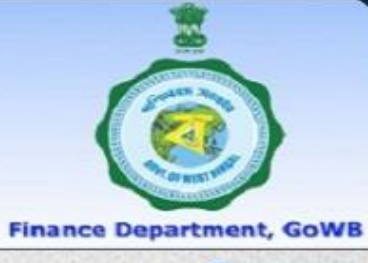

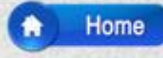

#### ONLINE REGISTRATION FOR GRANT-in-AID COLLEGES

|                                  | PERSONAL DETAILS                                             | OFFICE LOCATION                                         | FAMILY DETAILS      | HEAD OF INSTITUTION                                   |                            |
|----------------------------------|--------------------------------------------------------------|---------------------------------------------------------|---------------------|-------------------------------------------------------|----------------------------|
|                                  | Designation of Hea                                           | d of Institution:*                                      | Sel                 | ect Head of the Institı 🗸                             | Select Head of Institution |
|                                  | District Where DDC                                           | ) is Located:*                                          | Sel                 | ect DDO District 🗸 🗸                                  | Select your DDO District   |
|                                  | Select Treasury:*                                            |                                                         |                     | ~                                                     | Select Treasury            |
|                                  | Drawing & Disburs                                            | ing Officer(DDO) Code                                   | :*                  | ~                                                     | Select DDO Code            |
|                                  | DI ACCEPT THE DI                                             | ECLARATION WRITTEN                                      | BELOW               |                                                       |                            |
|                                  | I, HEREBY DECLARE                                            | THAT THE THE STATEMEN<br>AND BELIEF.                    | TS MADE IN THE APPL | ICATION ARE TRUE TO THE BEST                          |                            |
|                                  | I DO HEREBY DECLAR<br>TO FOREGO MY REGU                      | RE THAT UPON ENROLLM                                    | ENT UNDER THE SCHEM | E I SHALL FOREGO/CONTINUE<br>L RELIEF FROM MY SALARY. |                            |
|                                  | I FURTHER DECLARE<br>FORCE FROM TIME TO<br>I FURTHER DECLARE | THAT I SHALL ABIDE BY<br>TIME.<br>THAT I HAVE NOT OPTED | THE PROVISIONS OF 1 | THE SCHEME AS MAY BE IN                               |                            |
| Click here to go<br>previous tab | INPUTS WITH '*' MA                                           |                                                         | ous Save            | ITER THOSE DATA FOR YOUR ONLINE                       |                            |
|                                  | REGISTRATION TO BE S                                         | ALSO FOR AVAILI                                         | NG THE CASHLESS BEN | EFITS.                                                |                            |

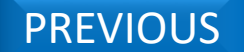

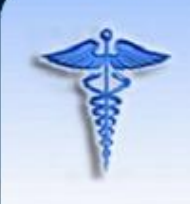

## WEST BENGAL HEALTH SCHEME PORTAL

For Grant-in-Aid College and University

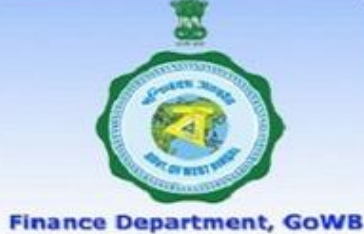

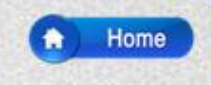

#### ONLINE REGISTRATION FOR GRANT-IN-AID COLLEGES

|                          | PERSONAL DETAILS                                | OFFICE LOCATION                                                                        | FAMILY DETAILS                                                     | HEAD OF INSTITUTION                                                      | ON               |                                         |  |
|--------------------------|-------------------------------------------------|----------------------------------------------------------------------------------------|--------------------------------------------------------------------|--------------------------------------------------------------------------|------------------|-----------------------------------------|--|
|                          | Designation of Hea                              | d of Institution:*                                                                     | PRI                                                                | NCIPAL                                                                   | ~                |                                         |  |
|                          | District Where DDC                              | is Located:*                                                                           | KOL                                                                | .KATA                                                                    | ~                |                                         |  |
|                          | Select Treasury:*                               |                                                                                        | Tes                                                                | ting                                                                     | ~                |                                         |  |
|                          | Drawing & Disburs                               | ing Officer(DDO) Code:                                                                 | * tes                                                              | edi002                                                                   | ~                |                                         |  |
|                          | Designation of DDC                              | :*                                                                                     | ASSI                                                               | STANT SECRETARY                                                          |                  |                                         |  |
|                          | DECLARATION:                                    | CLARATION WRITTEN                                                                      | BELOW<br>'S MADE IN THE APPLI                                      | ICATION ARE TRUE TO TH                                                   | HE BEST          |                                         |  |
| Tick this Chack Pay this | I DO HEREBY DECLAR<br>TO FOREGO MY REGU         | IND BELLEF.<br>EE THAT UPON ENROLLME<br>LAR MONTHLY MEDICAL /<br>THAT I SHALL ABIDE BY | NT UNDER THE SCHEMI<br>ALLOWANCE/MEDICA<br>THE PROVISIONS OF 1     | E I SHALL FOREGO/CONT<br>L RELIEF FROM MY SALA<br>THE SCHEME AS MAY BE I | INUE<br>RY.<br>N | Read this Declaration before accepting. |  |
| is mandatory             | I FURTHER DECLARE                               | THAT I HAVE NOT OPTED                                                                  | OUT FROM THE SCHEM                                                 | IE IN ANY PREVIOUS OCC                                                   |                  |                                         |  |
|                          |                                                 | Previo                                                                                 | ous Save                                                           |                                                                          | Click on Sav     | ve Button to Submit your                |  |
|                          | THE INPUTS WITH '*' MA<br>REGISTRATION TO BE SU | RKS ARE MANDATORY DA<br>ICCESSFUL AND THESE AR<br>ALSO FOR AVAILIN                     | ATA. YOU HAVE TO EN<br>RE VERY ESSENTIAL FO<br>IG THE CASHLESS BEN | TER THOSE DATA FOR YO<br>OR YOR ONLINE REGISTR<br>EFITS.                 |                  | Application                             |  |

NEXT

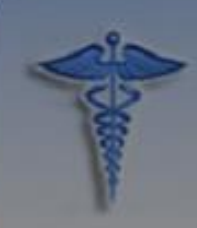

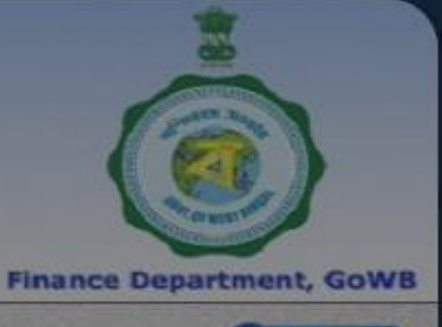

Thank you for completing Enrolment process.Please Click On The Report Button To Generate & Download The Application Form

ontent provided by the Department of Higher Education, Govenment of West beng Site designed, hosted and maintained by National Informatics Centre

Read this Message This is your Application Submission Successful message

**Click OK to continue** 

NEXT

OK

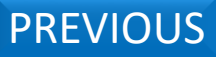

## ONLINE REGISTRATION FOR GRANT-in-AID COLLEGES

| PRINCIPAL                                                        | ~                                                                                                    |
|------------------------------------------------------------------|----------------------------------------------------------------------------------------------------|
| KOLKATA                                                          | ~                                                                                                    |
| Testing                                                          | ~                                                                                                    |
| tesedi002                                                        | ~                                                                                                    |
| TEST DDO                                                         |                                                                                                    |
| V                                                                |                                                                                                    |
|                                                                  |                                                                                                    |
| IN THE APPLICATION ARE TRUE TO                                   | THE BEST                                                                                                    |
| ER THE SCHEME I SHALL FOREGO/CO<br>NCE/MEDICAL RELIEF FROM MY SA | DNTINUE<br>LARY.                                                                                                    |
| OVISIONS OF THE SCHEME AS MAY B                                  | EIN                                                                                                    |
| OM THE SCHEME IN ANY PREVIOUS                                    |                                                                                                    |
| eport                                                            | Click here to generat                                                                                                    |
|                                                                  | PRINCIPAL         KOLKATA         Testing         tesedi002         TEST DDO         V         IN THE APPLICATION ARE TRUE TO         ER THE SCHEME I SHALL FOREGO/CONCE/MEDICAL RELIEF FROM MY SA         OW THE SCHEME IN ANY PREVIOUS         Report |

PREVIOUS

Content provided by the Department of Higher Education, Govenment of West bengal. Site designed, hosted and maintained by National Informatics Centre

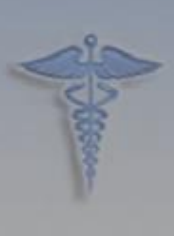

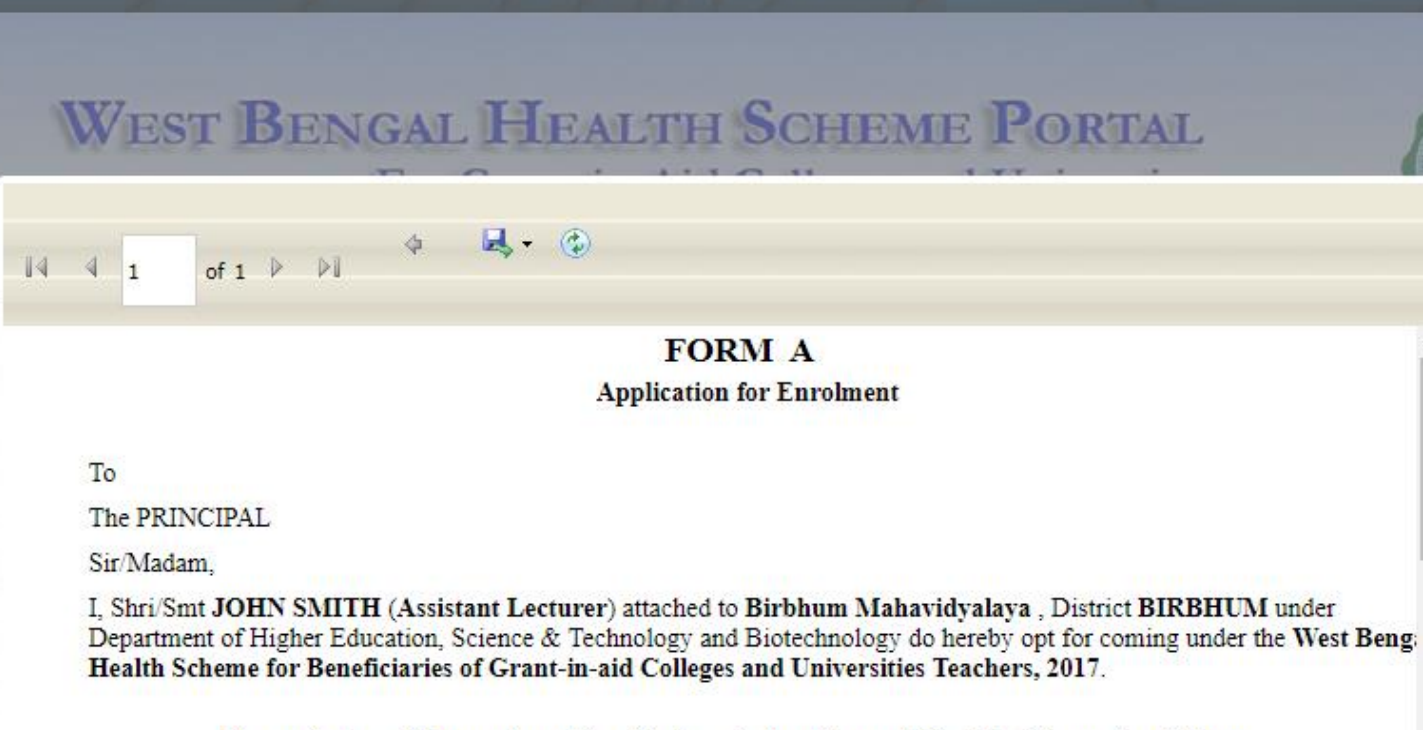

The particulars of the members of my family as defined in para 3(e) of the Scheme is as follows:

|      | Name of Employee                    |                                                 |     |
|------|-------------------------------------|-------------------------------------------------|-----|
|      |                                     | JOHN SMITH                                      |     |
|      | Employee HRMS/UNIQUE ID             | :<br>G190000002                                 |     |
| 4    |                                     | ОК                                              | 1   |
| 2 al | T EURTHER OF CLARE THAT I CHALL ART | DE BY THE BROWTSTONE OF THE SCHEME AS MAY BE IN |     |
| ŀ    | After Clicking on "Report"          | 'Button this Report Window will or              | pen |

PREVIOUS

NEXT

partment, GoWB

+

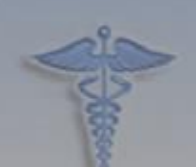

## WEST BENGAL HEALTH SCHEME PORTAL

Clicking on this Button and by selecting PDF you can download the Certificate in PDF form

1

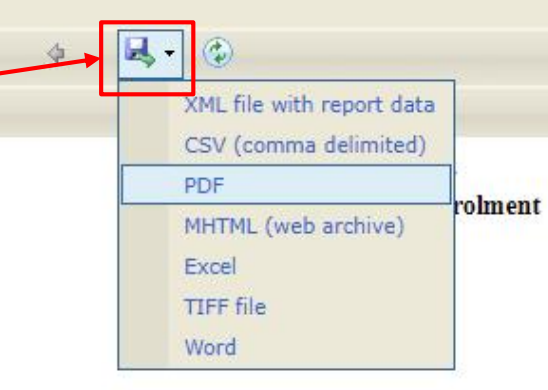

The PRINCIPAL

Sir/Madam,

I, Shri/Smt JOHN SMITH (Assistant Lecturer) attached to Birbhum Mahavidyalaya, District BIRBHUM under Department of Higher Education, Science & Technology and Biotechnology do hereby opt for coming under the West Beng: Health Scheme for Beneficiaries of Grant-in-aid Colleges and Universities Teachers, 2017.

The particulars of the members of my family as defined in para 3(e) of the Scheme is as follows:

Name of Employee

Employee HRMS/UNIQUE ID

G190000002

JOHN SMITH

ОК

I FURTHER DECLARE THAT I SHALL ABIDE BY THE PROVISIONS OF THE SCHEME AS MAY BE IN FORCE FROM TIME TO TIME.

I FURTHER DECLARE THAT I HAVE NOT OPTED OUT FROM THE SCHEME IN ANY PREVIOU: OCCASION.

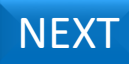

partment, GoWB

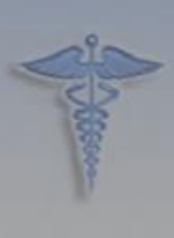

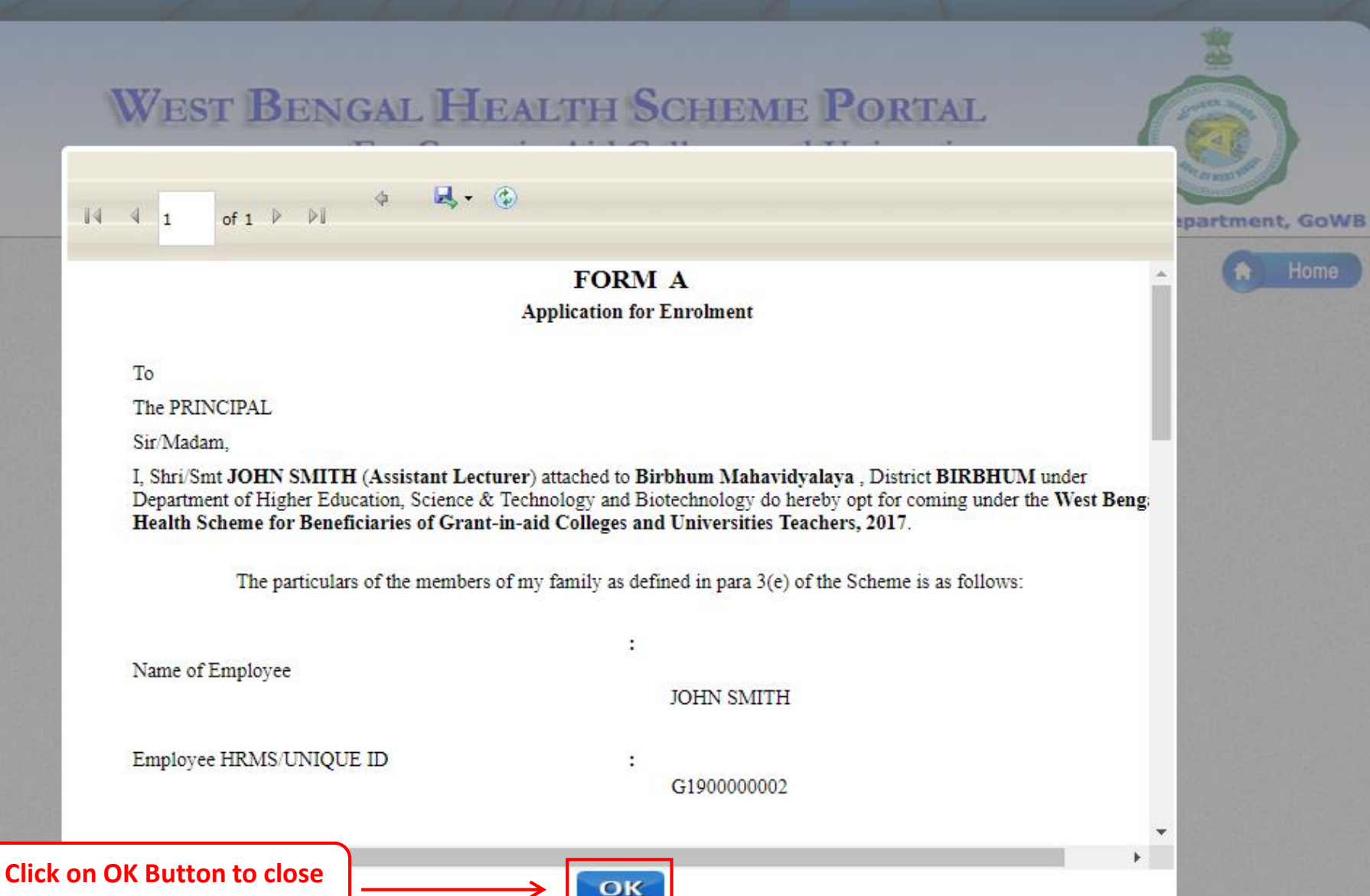

the report window

I FURTHER DECLARE THAT I SHALL ABIDE BY THE PROVISIONS OF THE SCHEME AS MAY BE IN FORCE FROM TIME TO TIME.

I FURTHER DECLARE THAT I HAVE NOT OPTED OUT FROM THE SCHEME IN ANY PREVIOUS OCCASION.

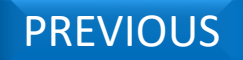

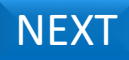

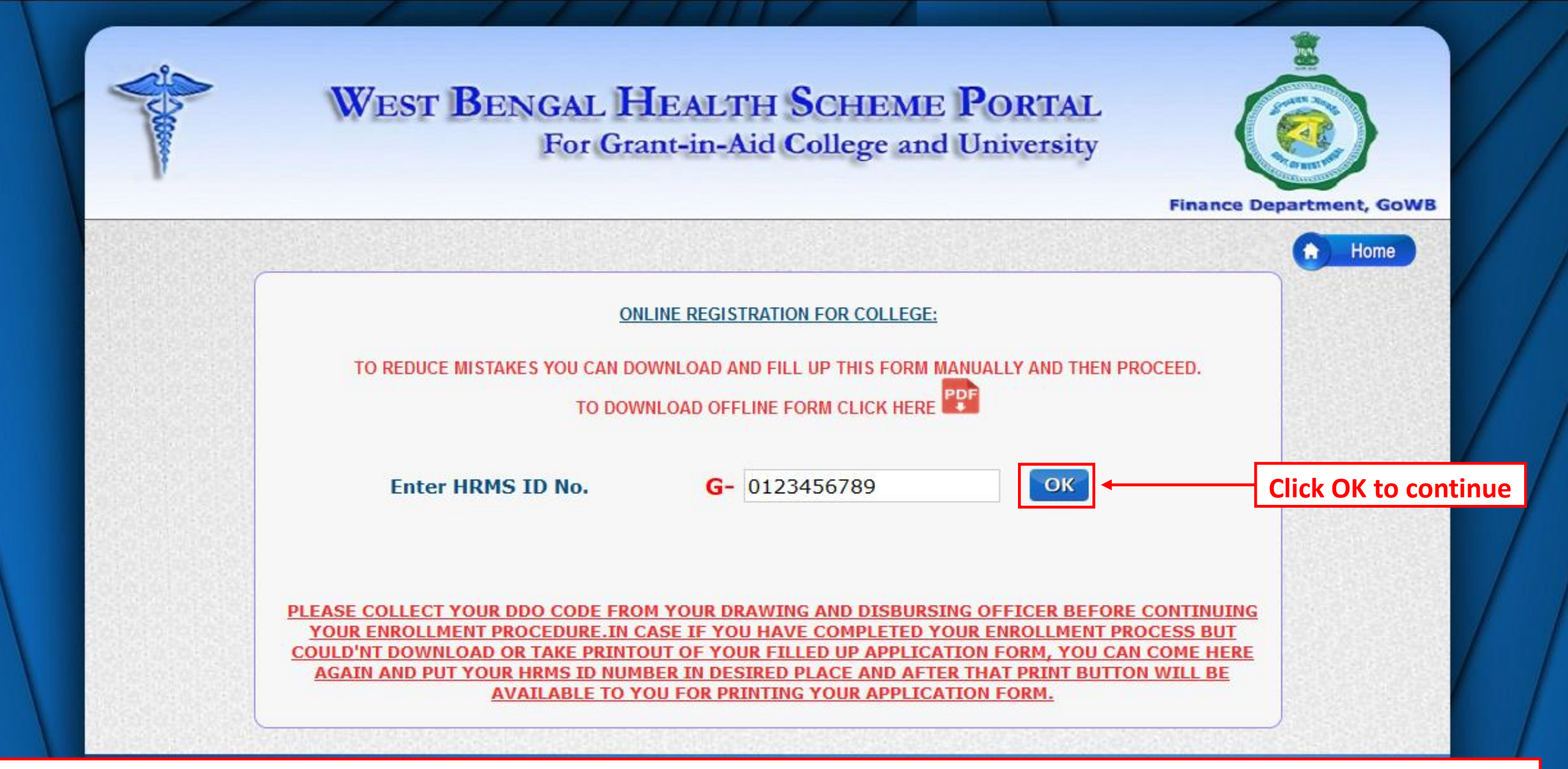

<u>Note</u> : If you forgot or Unable to print the application form at the time of submission. You may come back to the Registration page and enter your HRMS ID again followed by clicking on OK Button

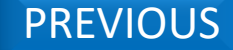

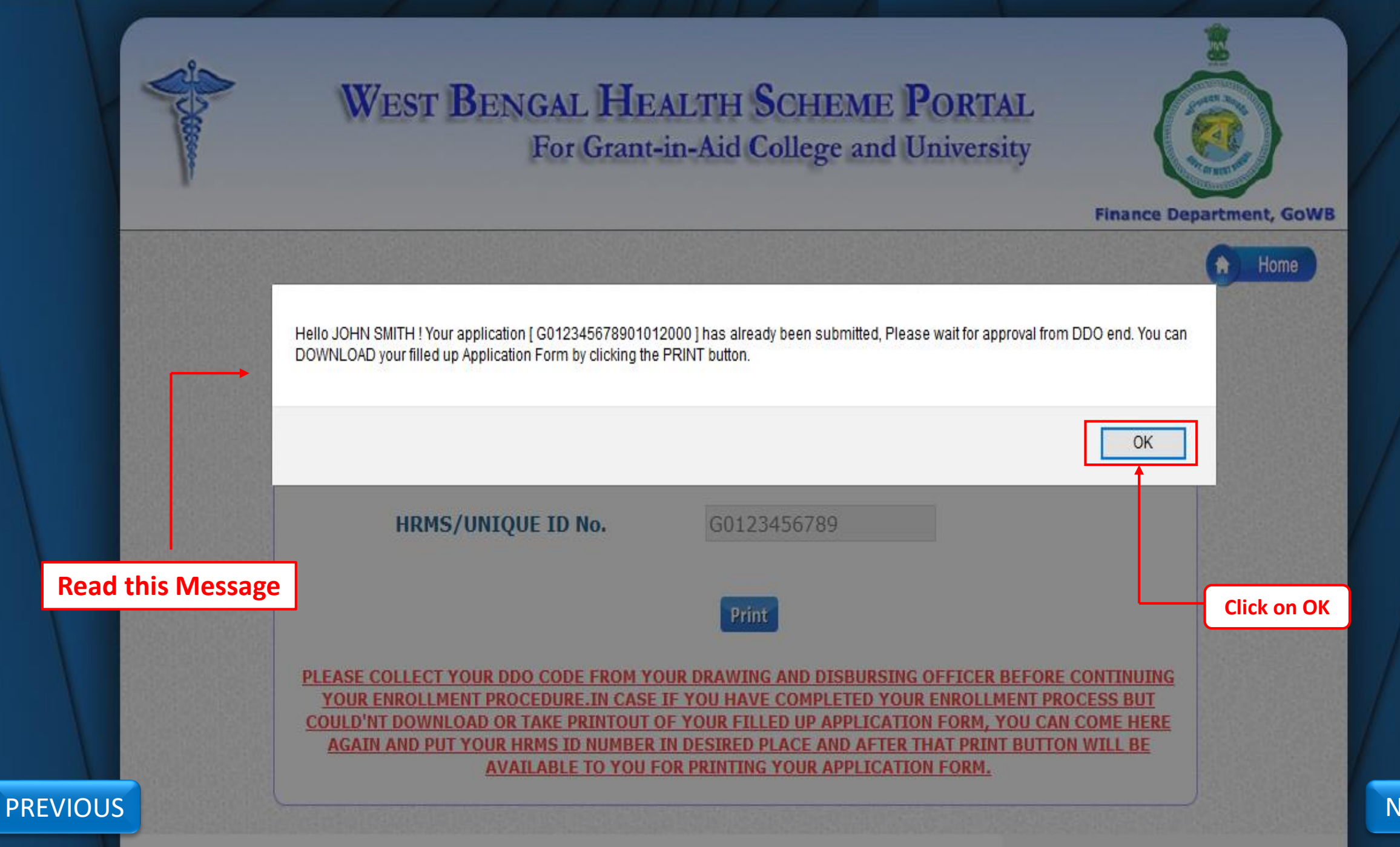

NEXT

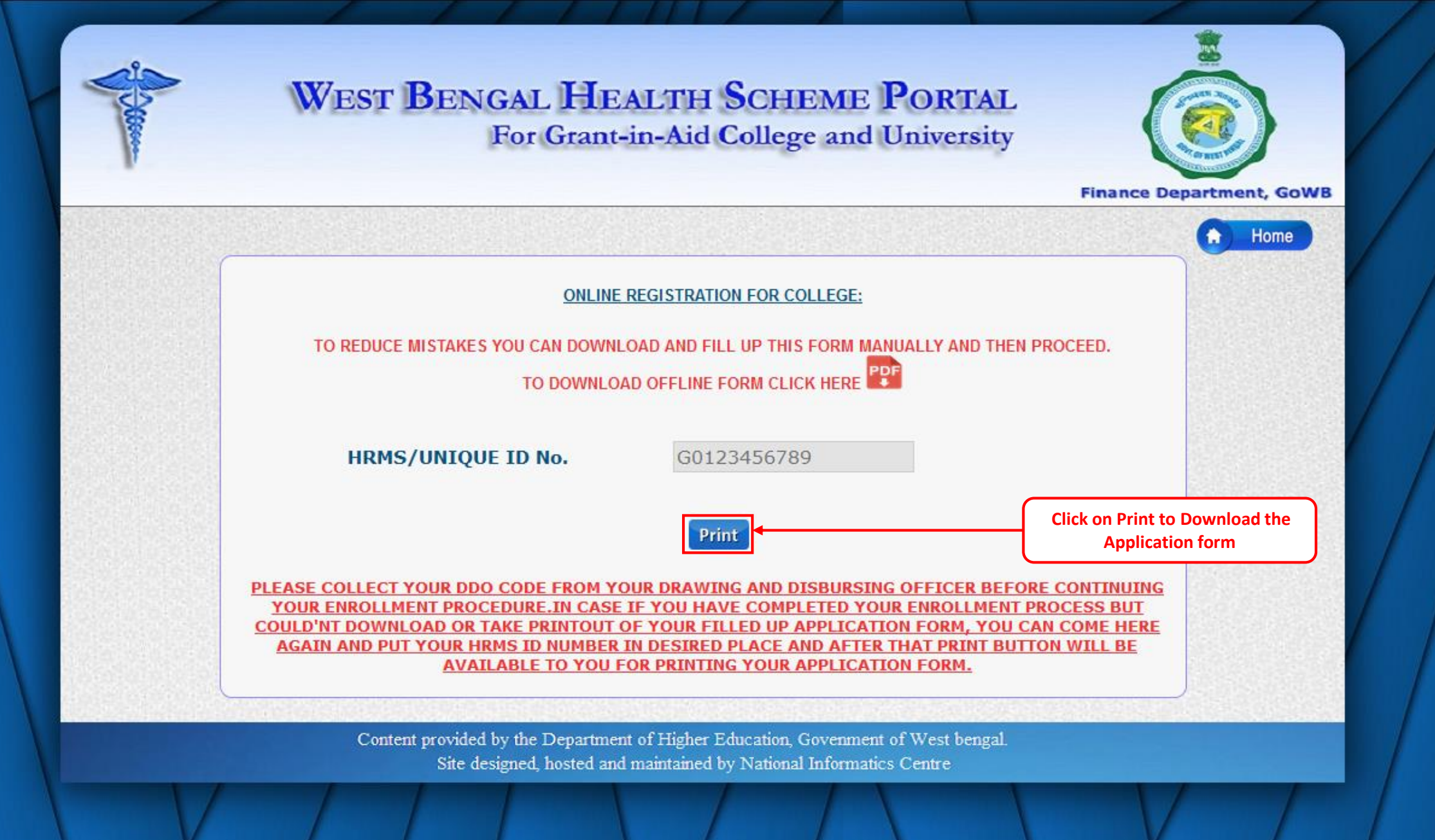

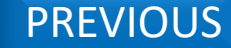

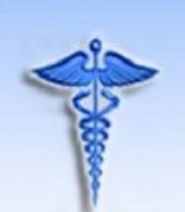

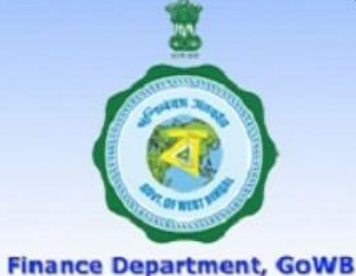

Home **ONLINE REGISTRATION FOR COLLEGE:** TO REDUCE MISTAKES YOU CAN DOWNLOAD AND FILL UP THIS FORM MANUALLY AND THEN PROCEED. TO DOWNLOAD OFFLINE FORM CLICK HERE Enter HRMS ID No. G- 190000003 OK PLEASE COLLECT YOUR DDO CODE FROM YOUR DRAWING AND DISBURSING OFFICER BEFORE CONTINUING YOUR ENROLLMENT PROCEDURE.IN CASE IF YOU HAVE COMPLETED YOUR ENROLLMENT PROCESS BUT COULD'NT DOWNLOAD OR TAKE PRINTOUT OF YOUR FILLED UP APPLICATION FORM, YOU CAN COME HERE AGAIN AND PUT YOUR HRMS ID NUMBER IN DESIRED PLACE AND AFTER THAT PRINT BUTTON WILL BE AVAILABLE TO YOU FOR PRINTING YOUR APPLICATION FORM.

> Content provided by the Department of Higher Education, Govenment of West bengal. Site designed, hosted and maintained by National Informatics Centre

> > **Click OK to continue**

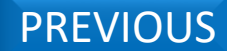

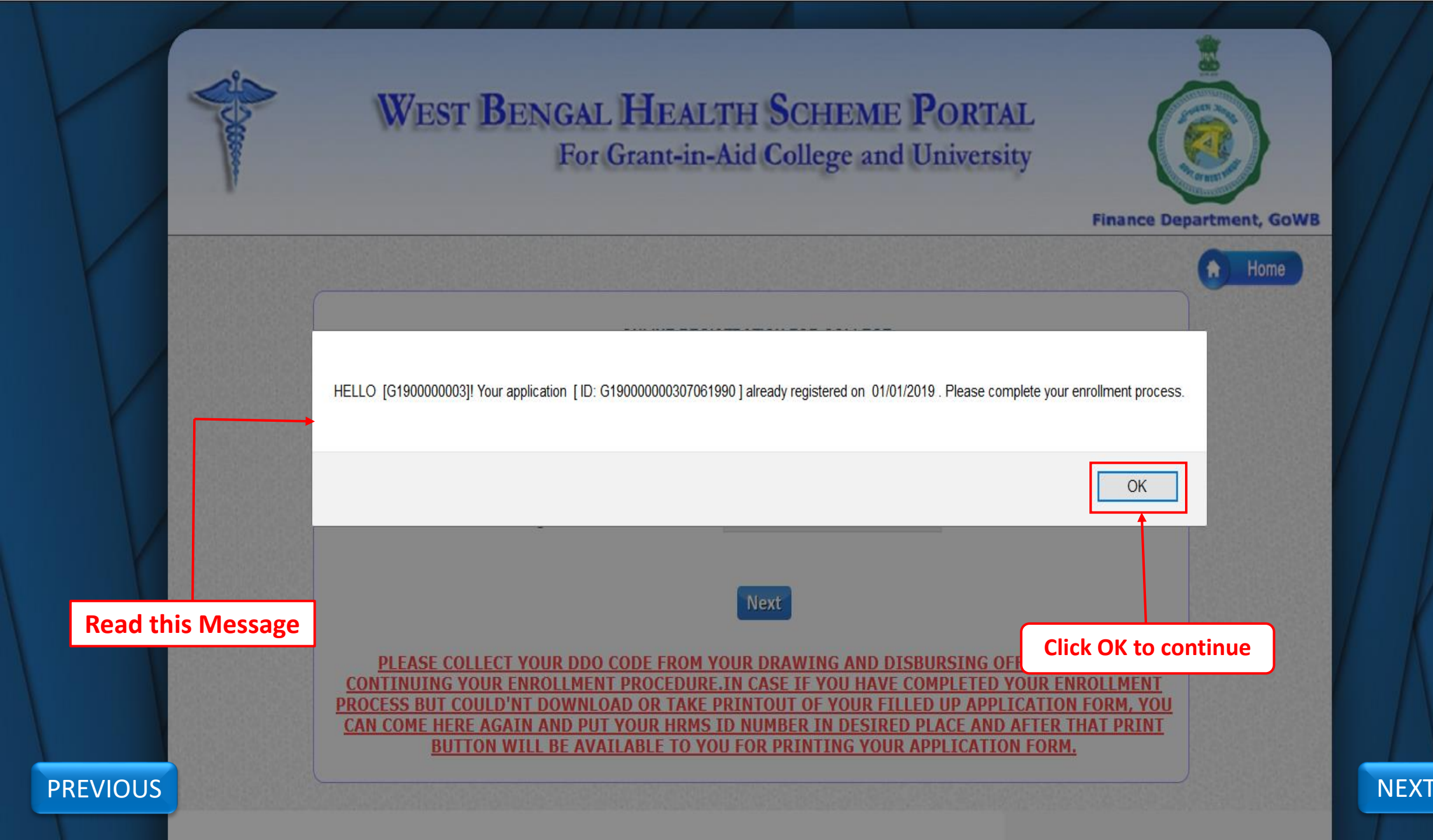

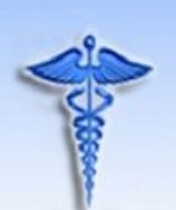

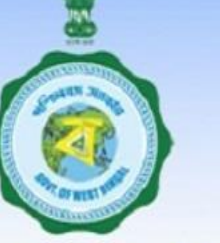

NEXT

#### **Finance Department, GoWB**

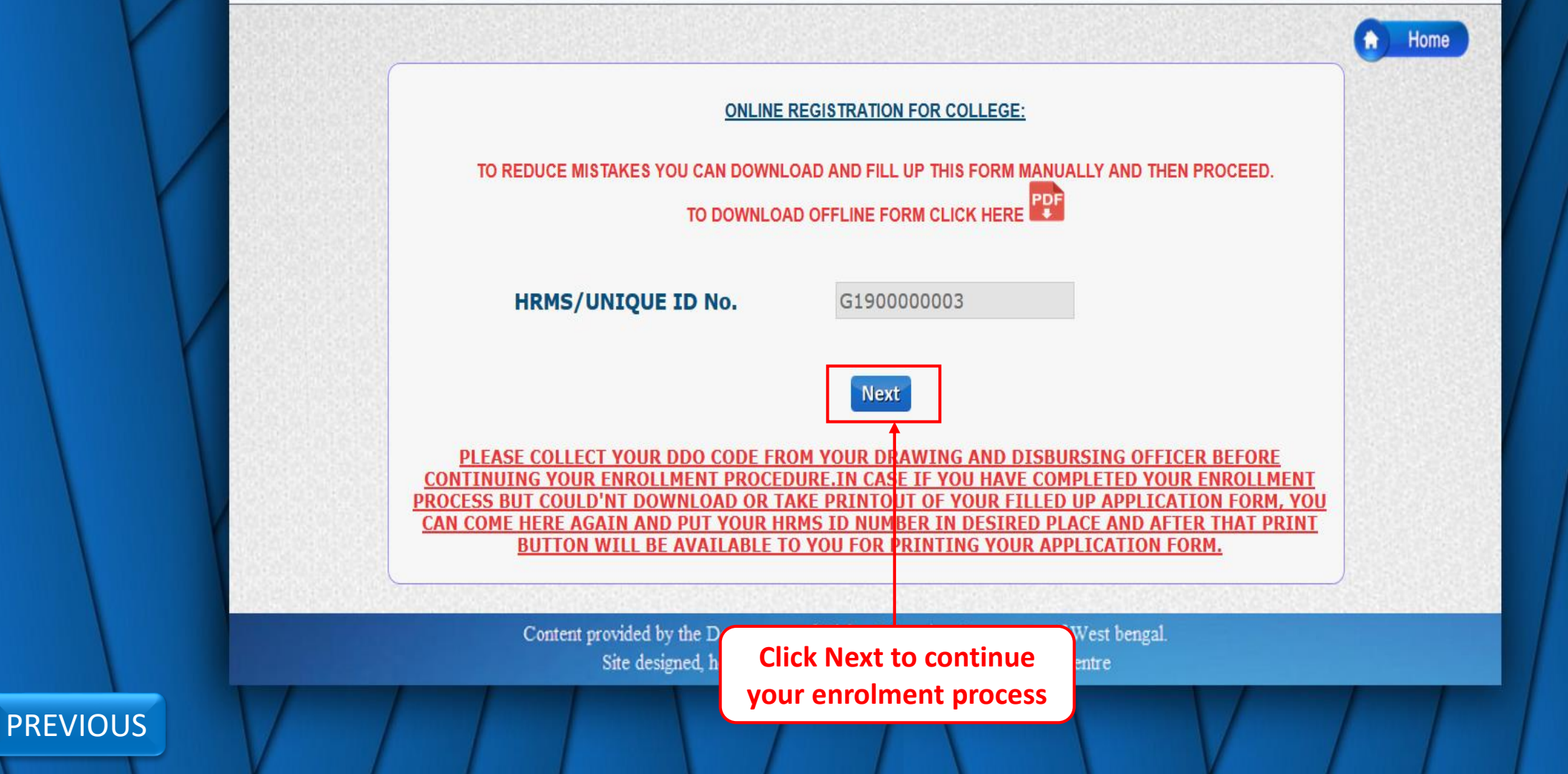

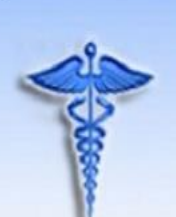

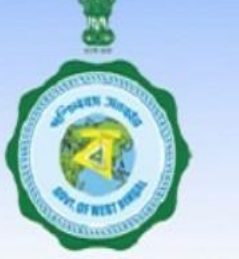

#### **Finance Department, GoWB**

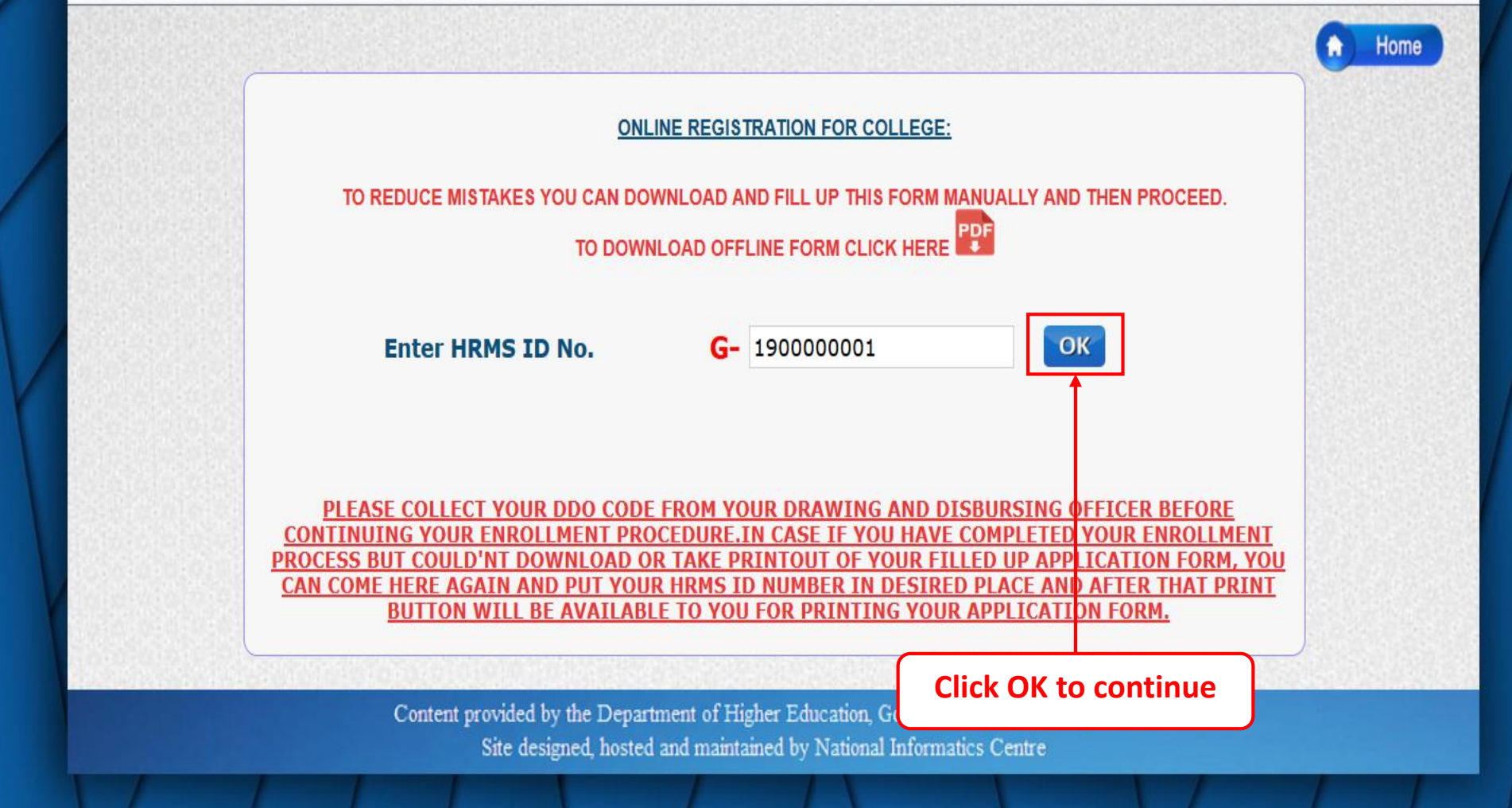

PREVIOUS

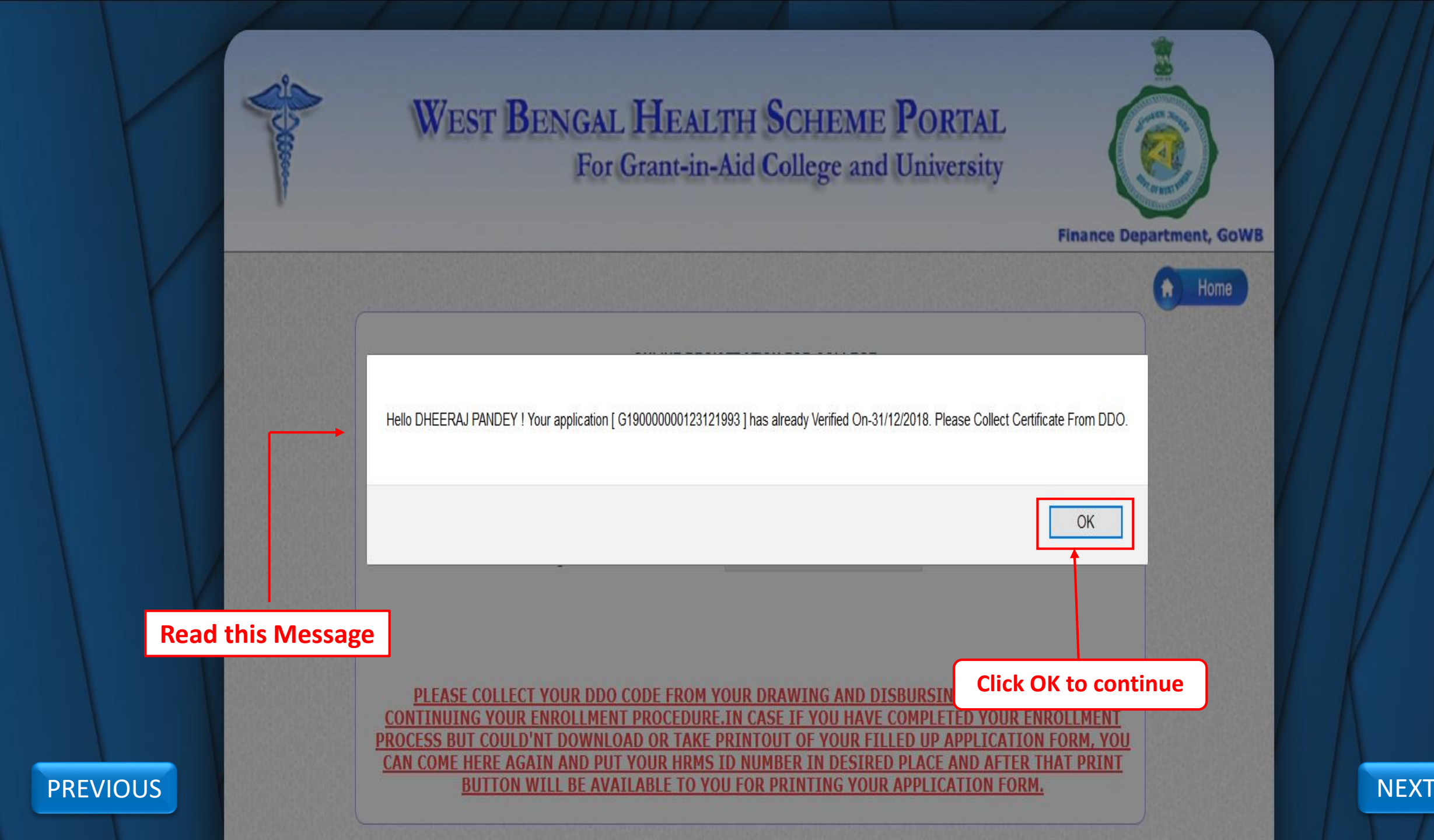

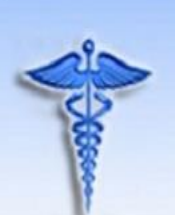

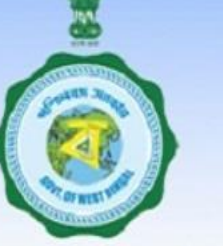

#### **Finance Department, GoWB**

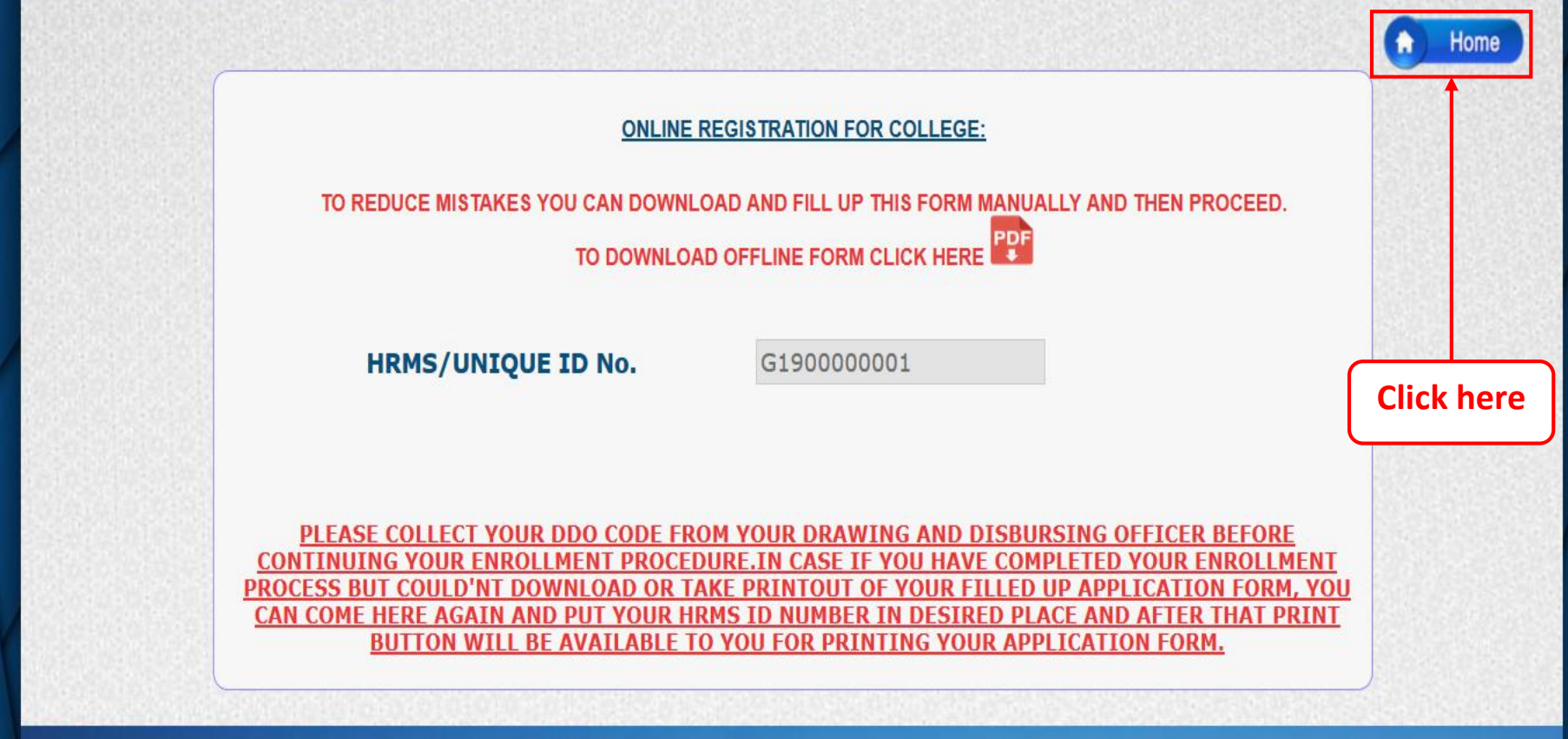

Content provided by the Department of Higher Education, Govenment of West bengal. Site designed, hosted and maintained by National Informatics Centre

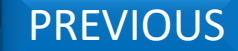

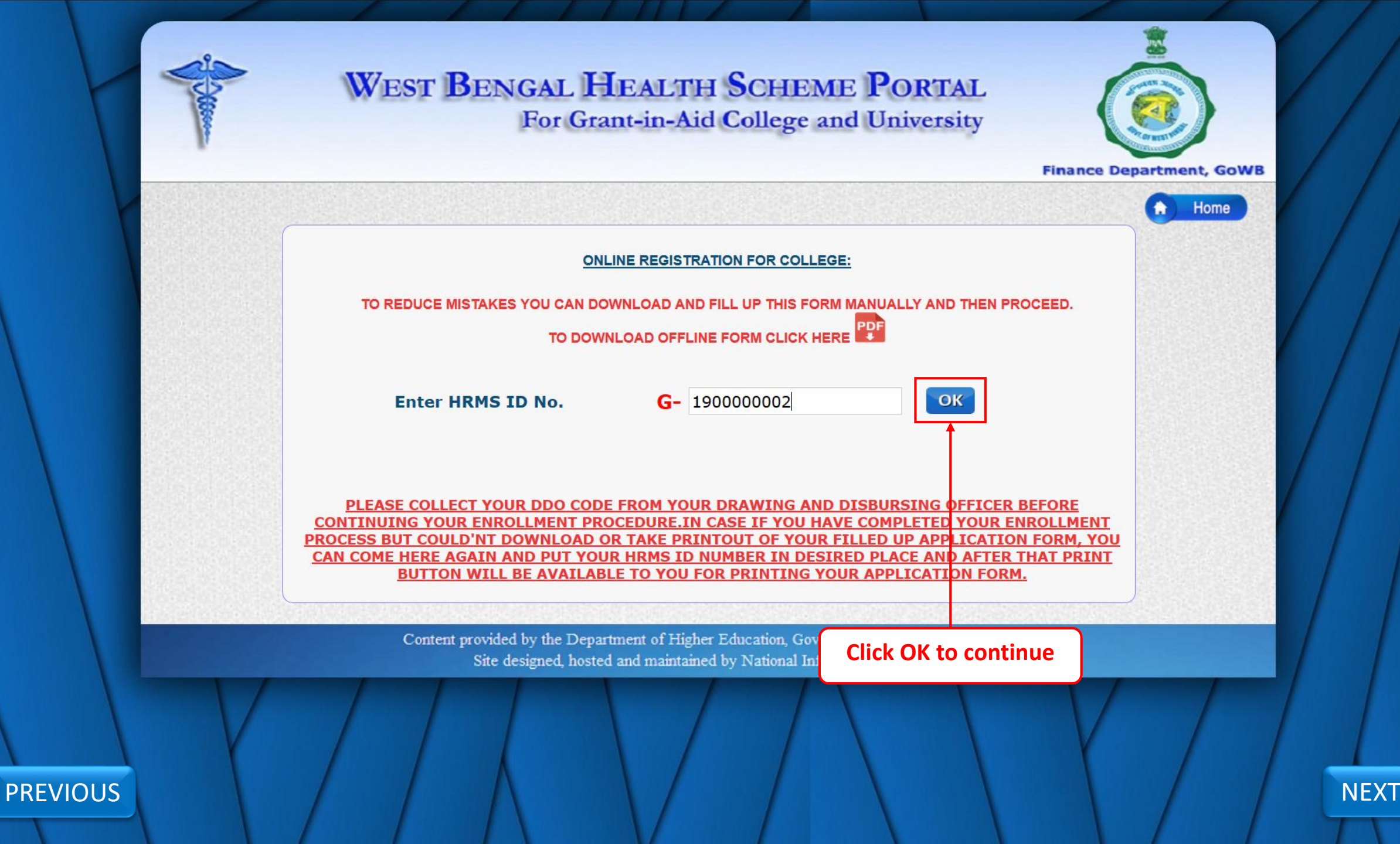

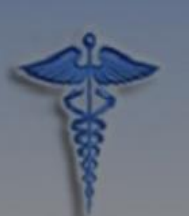

## WEST BENGAL HEALTH SCHEME PORTAL For Grant-in-Aid College and University

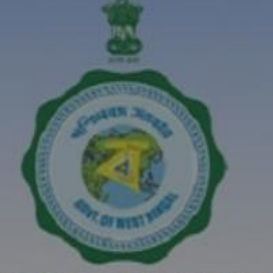

#### **Finance Department, GoWB**

|                                                                                                    | Home                                       |
|----------------------------------------------------------------------------------------------------|--------------------------------------------|
| Hello G190000002 ! Your application has been Rejected. Please resubmit your application. TO REDUCE MIS                                                                                                    |                                            |
|                                                                                                    | ОК                                         |
| HRMS/UNIQUE ID No.                                                                                                    | G190000002                                 |
| Enter Date of Birth.                                                                                                    | DD/MM/YYYY                                 |
|                                                                                                    | Save                                       |
| PLEASE COLLECT YOUR DDO CODE FROM YOUR DRAWING AND DISBURSING OFFICER BEFORE<br>CONTINUING YOUR ENROLLMENT PROCEDURE.IN CASE IF YOU HAVE COMPLETED YOUR ENROLLMENT<br>PROCESS BUT COULD'NT DOWNLOAD OR TAKE PRINTOUT OF YOUR FILLED UP APPLICATION FORM, YOU<br>CAN COME HERE AGAIN AND PUT YOUR HRMS ID NUMBER IN DESIRED PLACE AND AFTER THAT PRINT |                                            |
| BUTTON WILL BE AVAILABLE                                                                                                    | TO YOU FOR PRINTING YOUR APPLICATION FORM. |

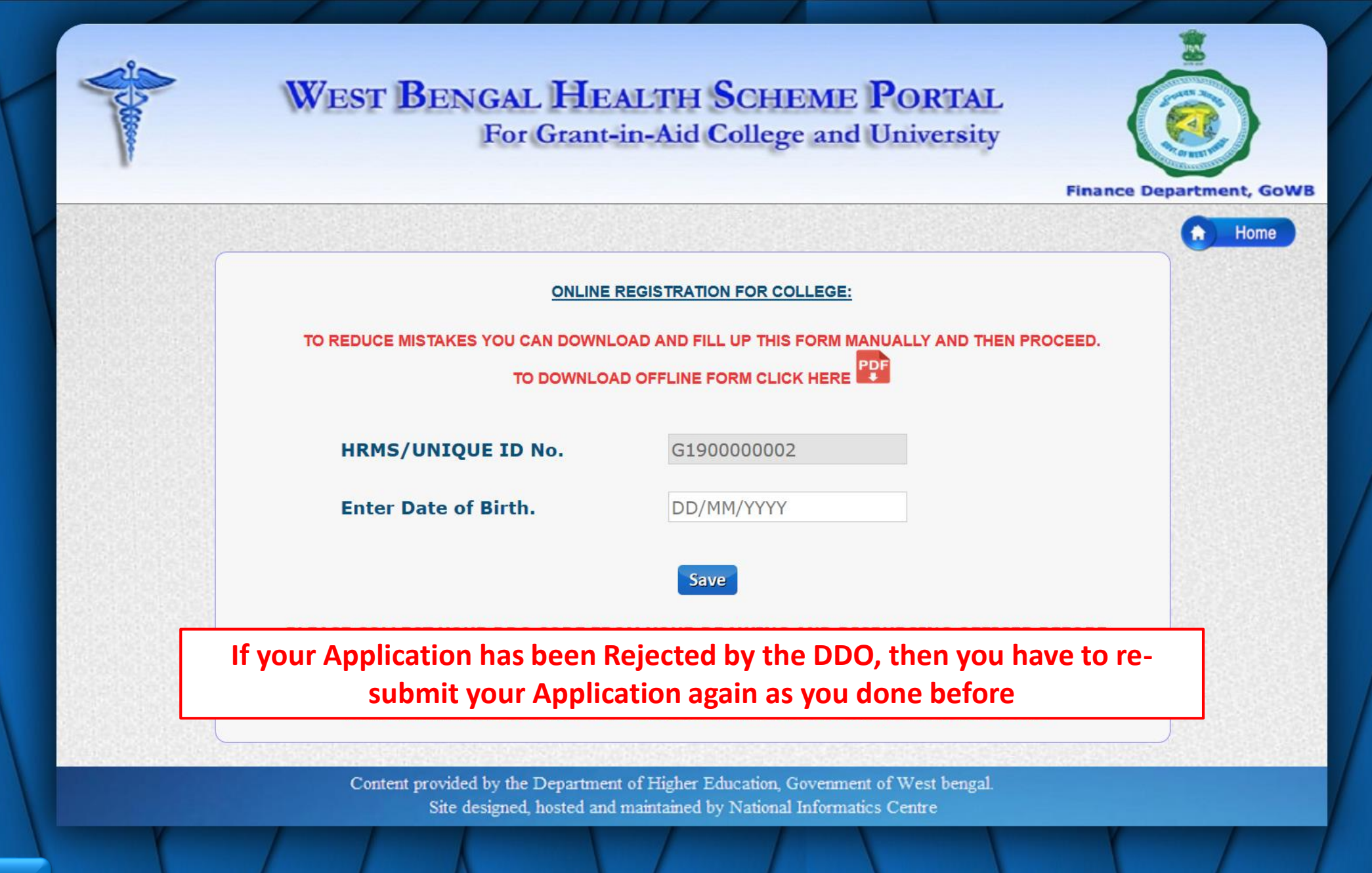

# **THANK YOU**

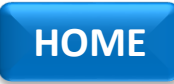